## **Dell Precision R5500 Owner's Manual**

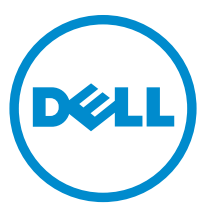

Regulatory Model: E15S Regulatory Type: E15S001

# Notes, Cautions, and Warnings

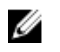

**NOTE:** A NOTE indicates important information that helps you make better use of your computer.

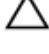

CAUTION: A CAUTION indicates potential damage to hardware or loss of data if instructions are not followed.

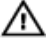

WARNING: A WARNING indicates a potential for property damage, personal injury, or death.

#### Information in this publication is subject to change without notice. © 2011 Dell Inc. All rights reserved.

Reproduction of these materials in any manner whatsoever without the written permission of Dell Inc. is strictly forbidden.

Trademarks used in this text: Dell<sup>™</sup>, the DELL logo, Dell Precision<sup>™</sup>, Precision ON<sup>™</sup>, ExpressCharge<sup>™</sup>, Latitude<sup>™</sup>, Latitude<sup>™</sup>, OptiPlex<sup>™</sup>, Vostro<sup>™</sup>, and Wi-Fi Catcher<sup>™</sup> are trademarks of Dell Inc. Intel<sup>®</sup>, Pentium<sup>®</sup>, Xeon<sup>®</sup>, Core<sup>™</sup>, Atom<sup>™</sup>, Centrino<sup>®</sup>, and Celeron<sup>®</sup> are registered trademarks or trademarks of Intel Corporation in the U.S. and other countries. AMD<sup>®</sup> is a registered trademark and AMD Opteron<sup>™</sup>, AMD Phenom<sup>™</sup>, AMD Sempron<sup>™</sup>, AMD Athlon<sup>™</sup>, ATI Radeon<sup>™</sup>, and ATI FirePro<sup>™</sup> are trademarks of Advanced Micro Devices, Inc. Microsoft<sup>®</sup>, Windows<sup>®</sup>, MS-DOS<sup>®</sup>, Windows Vista<sup>®</sup>, the Windows Vista start button, and Office Outlook<sup>®</sup> are either trademarks or registered trademarks of floreosoft Corporation in the United States and/or other countries. Blu-ray Disc<sup>™</sup> is a trademark owned by the Blu-ray Disc Association (BDA) and licensed for use on discs and players. The Bluetooth<sup>®</sup> word mark is a registered trademark and owned by the Bluetooth<sup>®</sup> SIG, Inc. and any use of such mark by Dell Inc. is under license. Wi-Fi<sup>®</sup> is a registered trademark of Wireless Ethernet Compatibility Alliance, Inc.

Other trademarks and trade names may be used in this publication to refer to either the entities claiming the marks and names or their products, Dell Inc. disclaims any proprietary interest in trademarks and trade names other than its own.

2011 — 6

Rev. A00

# Contents

| 1 Working on Your Computer          | 8  |
|-------------------------------------|----|
| Before Working Inside Your Computer | 8  |
| Recommended Tools                   | 9  |
| Turning Off Your Computer           | 9  |
| After Working Inside Your Computer  | 10 |
| 2 Front Bezel                       | 11 |
| Removing the Front Bezel            | 11 |
| Installing the Front Bezel          | 12 |
| 3 Cover                             | 13 |
| Removing the Cover                  | 13 |
| Installing the Cover                | 14 |
| 4 Cooling Shroud                    | 15 |
| Removing the Cooling Shroud         | 15 |
| Installing the Cooling Shroud       |    |
| 5 Optical Drive                     | 17 |
| Removing the Optical Drive          | 17 |
| Installing the Optical Drive        |    |
| 6 Hard Drive Carrier                | 19 |
| Removing the Hard-Drive Carrier     | 19 |
| Installing the Hard-Drive Carrier   | 20 |
| 7 Hard Drive Assembly               | 21 |
| Removing the Hard-Drive Assembly    | 21 |
| Installing the Hard-Drive Assembly  | 22 |
| 8 SAS Backplane                     | 23 |

| Removing the SAS Backplane             | 23 |
|----------------------------------------|----|
| Installing the SAS Backplane           | 24 |
| 9 Power Supply                         | 25 |
| Removing the Power Supply              |    |
| Installing the Power Supply            | 26 |
| 10 Control Panel                       | 27 |
| Removing the Control Panel             | 27 |
| Installing the Control Panel           |    |
| 11 System Fan                          | 29 |
| Removing the System Fans               | 29 |
| Installing the System Fans             | 30 |
| 12 Fan Bracket                         |    |
| Removing the Removable Fan Bracket     |    |
| Installing the Removable Fan Bracket   | 32 |
| 13 Card Cages                          | 33 |
| Removing the Expansion Card Cages      | 33 |
| Installing the Expansion Card Cages    | 36 |
| 14 Power Distribution Unit             |    |
| Removing the Power Distribution Unit   |    |
| Installing the Power Distribution Unit |    |
| 15 Center Riser Board                  | 40 |
| Removing the Center Riser Board        |    |
| Installing the Center Riser Board      | 41 |
| 16 CMOS Battery                        | 42 |
| Removing the CMOS Battery              | 42 |
| Installing the CMOS Battery            | 43 |

| 17 Video Card                           |    |
|-----------------------------------------|----|
| Removing the Video Card                 | 45 |
| Installing the Video Card               |    |
| 18 SAS Controller Card                  |    |
| Removing the SAS Controller Card        |    |
| Installing the SAS Controller Card      |    |
| RAID Configuration                      | 50 |
| 19 Remote Access Host Card              | 51 |
| Removing the Remote Access Host Card    |    |
| Installing the Remote Access Host Card  | 52 |
| 20 Front Chassis Assembly               | 54 |
| Removing the Front Chassis Assembly     | 54 |
| Installing the Front-Chassis Assembly   | 55 |
| 21 Processor and Heat Sink              |    |
| Removing the Processors and Heat Sink   | 57 |
| Installing the Processors and Heat Sink | 59 |
| 22 Memory                               | 61 |
| Removing the Memory                     | 61 |
| Installing the Memory                   |    |
| 23 System Board                         | 64 |
| Removing the System Board               | 64 |
| Installing the System Board             |    |
| 24 System Setup                         | 67 |
| Boot Menu                               | 67 |
| Timing Key Sequences                    |    |
| Dell Diagnostics                        |    |
| System Setup Options                    |    |

| 25 Troubleshooting                                                          | 76 |
|-----------------------------------------------------------------------------|----|
| Diagnostic LEDs                                                             | 76 |
| Beep Codes                                                                  | 86 |
| Error Messages                                                              | 89 |
| Address mark not found                                                      | 89 |
| Alert! Previous attempts at booting this system have failed at checkpoint   |    |
| [nnnn]. For help in resolving this problem, please note this checkpoint and |    |
| contact Dell Technical Support                                              | 89 |
| Alert! Security override Jumper is installed                                | 89 |
| Attachment failed to respond                                                | 89 |
| Bad command or file name                                                    | 89 |
| Bad error-correction code (ECC) on disk read                                | 89 |
| Controller has failed                                                       | 90 |
| Data error                                                                  | 90 |
| Decreasing available memory                                                 | 90 |
| Diskette drive 0 seek failure                                               | 90 |
| Diskette read failure                                                       | 90 |
| Diskette subsystem reset failed                                             | 90 |
| Gate A20 failure                                                            | 90 |
| General failure                                                             | 91 |
| Hard-disk drive configuration error                                         | 91 |
| Hard-disk drive controller failure                                          | 91 |
| Hard-disk drive failure                                                     | 91 |
| Hard-disk drive read failure                                                | 91 |
| Invalid configuration information-please run SETUP program                  | 91 |
| Invalid Memory configuration, please populate DIMM1                         | 91 |
| Keyboard failure                                                            | 92 |
| Memory address line failure at address, read value expecting value          | 92 |
| Memory allocation error                                                     | 92 |
| Memory data line failure at address, read value expecting value             | 92 |
| Memory double word logic failure at address, read value expecting value     | 92 |
| Memory odd/even logic failure at address, read value expecting value        | 92 |
| Memory write/read failure at address, read value expecting value            | 92 |

| Memory size in CMOS invalid                                                                                                    | 93       |
|----------------------------------------------------------------------------------------------------|----------|
| Memory tests terminated by keystroke                                                                                                    | 93       |
| No boot device available                                                                                                    | 93       |
| No boot sector on hard-disk drive                                                                                                    | 93       |
| No timer tick interrupt                                                                                                    | 93       |
| Non-system disk or disk error                                                                                                    | 93       |
| Not a boot diskette                                                                                                    | 93       |
| Plug and play configuration error                                                                                                    | 94       |
| Read fault                                                                                                    | 94       |
| Requested sector not found                                                                                                    | 94       |
| Reset failed                                                                                                    | 94       |
| Sector not found                                                                                                    | 94       |
| Seek error                                                                                                    | 94       |
| Shutdown failure                                                                                                    | 94       |
| Time-of-day clock stopped                                                                                                    | 95       |
| Time-of-day not set-please run the System Setup program                                                                                        | 95       |
| Timer chip counter 2 failed                                                                                                    | 95       |
| Unexpected interrupt in protected mode                                                                                                    | 95       |
| WARNING: Dell's Disk Monitoring System has detected that drive [0/1] on the [primary/secondary] EIDE controller is operating outside of normal |          |
| specifications. It is advisable to immediately back up your data and replace                                                                   | 05       |
| your nard drive by calling your support desk or Dell                                                                                           | 95<br>05 |
| Write fault an aslastad drive                                                                                                    | 90<br>00 |
| White rault on selected drive                                                                                                    | 90       |
| X:\ IS NOT accessible. The device is not ready                                                                                                 | 90       |
| 26 Specifications                                                                                                    | 97       |
| Specifications                                                                                                    |          |
|                                                                                                    |          |
| 27 Contacting Dell                                                                                                    | . 104    |
| Contacting Dell                                                                                                    | 104      |

# Working on Your Computer

### **Before Working Inside Your Computer**

Use the following safety guidelines to help protect your computer from potential damage and to help to ensure your personal safety. Unless otherwise noted, each procedure included in this document assumes that the following conditions exist:

- You have read the safety information that shipped with your computer.
- A component can be replaced or--if purchased separately--installed by performing the removal procedure in reverse order.

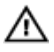

M WARNING: Before working inside your computer, read the safety information that shipped with your computer. For additional safety best practices information, see the Regulatory Compliance Homepage at www.dell.com/regulatory\_compliance.

CAUTION: Many repairs may only be done by a certified service technician. You should only perform troubleshooting and simple repairs as authorized in your product documentation, or as directed by the online or telephone service and support team. Damage due to servicing that is not authorized by Dell is not covered by your warranty. Read and follow the safety instructions that came with the product.

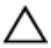

CAUTION: To avoid electrostatic discharge, ground yourself by using a wrist arounding strap or by periodically touching an unpainted metal surface, such as a connector on the back of the computer.

CAUTION: Handle components and cards with care. Do not touch the components or contacts on a card. Hold a card by its edges or by its metal mounting bracket. Hold a component such as a processor by its edges, not by its pins.

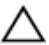

CAUTION: When you disconnect a cable, pull on its connector or on its pull-tab, not on the cable itself. Some cables have connectors with locking tabs; if you are disconnecting this type of cable, press in on the locking tabs before you disconnect the cable. As you pull connectors apart, keep them evenly aligned to avoid bending any connector pins. Also, before you connect a cable, ensure that both connectors are correctly oriented and aligned.

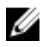

**NOTE:** The color of your computer and certain components may appear differently than shown in this document.

To avoid damaging your computer, perform the following steps before you begin working inside the computer.

- 1. Ensure that your work surface is flat and clean to prevent the computer cover from being scratched.
- 2. Turn off your computer (see Turning Off Your Computer).

## CAUTION: To disconnect a network cable, first unplug the cable from your computer and then unplug the cable from the network device.

- 3. Disconnect all network cables from the computer.
- 4. Disconnect your computer and all attached devices from their electrical outlets.
- 5. Press and hold the power button while the computer is unplugged to ground the system board.
- 6. Remove the cover.

CAUTION: Before touching anything inside your computer, ground yourself by touching an unpainted metal surface, such as the metal at the back of the computer. While you work, periodically touch an unpainted metal surface to dissipate static electricity, which could harm internal components.

### **Recommended Tools**

The procedures in this document may require the following tools:

- Small flat-blade screwdriver
- Phillips screwdriver
- Small plastic scribe
- Flash BIOS update program media

### Turning Off Your Computer

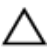

CAUTION: To avoid losing data, save and close all open files and exit all open programs before you turn off your computer.

- 1. Shut down the operating system:
  - In Windows 7:

Click Start 🗐, then click Shut Down.

• In Windows Vista:

Click **Start**, then click the arrow in the lower-right corner of the **Start** menu as shown below, and then click **Shut Down**.

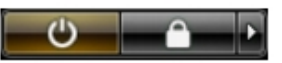

• In Windows XP:

Click Start  $\rightarrow$  Turn Off Computer  $\rightarrow$  Turn Off. The computer turns off after the operating system shutdown process is complete.

2. Ensure that the computer and all attached devices are turned off. If your computer and attached devices did not automatically turn off when you shut down your operating system, press and hold the power button for about 6 seconds to turn them off.

### After Working Inside Your Computer

After you complete any replacement procedure, ensure you connect any external devices, cards, and cables before turning on your computer.

1. Replace the cover.

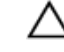

## CAUTION: To connect a network cable, first plug the cable into the network device and then plug it into the computer.

- 2. Connect any telephone or network cables to your computer.
- 3. Connect your computer and all attached devices to their electrical outlets.
- 4. Turn on your computer.
- 5. Verify that the computer works correctly by running the Dell Diagnostics.

# Front Bezel

### **Removing the Front Bezel**

- 1. Follow the procedures in <u>Before Working Inside Your Computer</u>.
- 2. Unlock the front bezel using the given key.

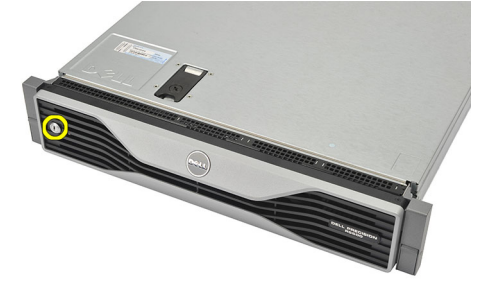

3. Lift the bezel release tab and gently pull the front bezel away from the computer.

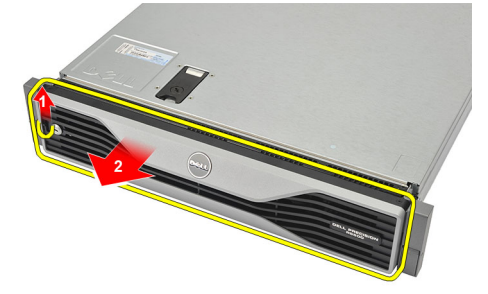

Related Links Installing the Front Bezel

### Installing the Front Bezel

- 1. Insert the front bezel in the slot downwards and push it towards the computer.
- 2. Secure the release tab.
- **3.** Lock the front bezel using the given key.
- 4. Follow the procedures in <u>After Working Inside Your Computer</u>.

#### **Related Links**

**Removing the Front Bezel** 

# Cover

### **Removing the Cover**

- 1. Follow the procedures in <u>Before Working Inside Your Computer</u>.
- 2. Remove the <u>front bezel</u>.
- 3. Rotate the latch-release lock counter-clockwise to the unlocked position.

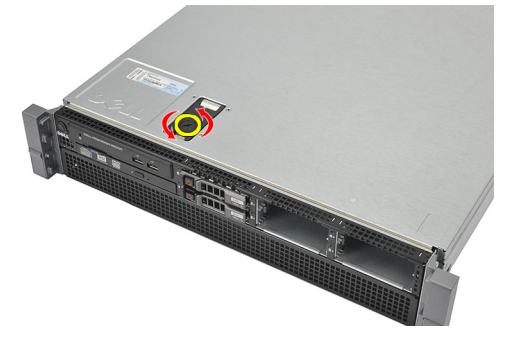

4. Lift the latch and slide the cover towards the back of the computer.

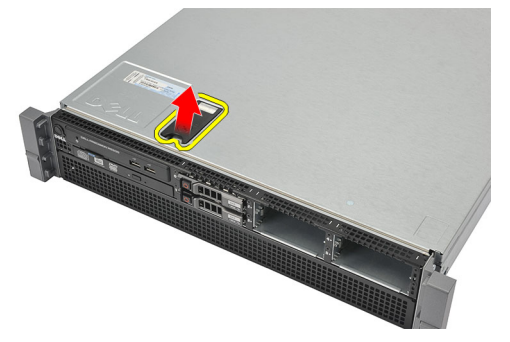

5. Hold the cover on both sides and lift it away from the computer.

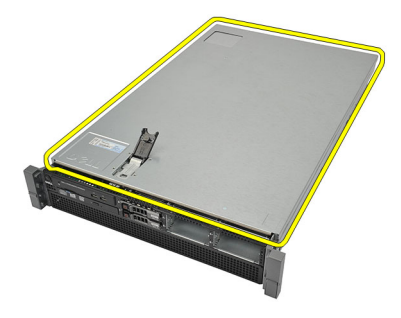

**Installing the Cover** 

### Installing the Cover

- 1. Place the cover on the computer and press down until it clicks into place.
- 2. Press down the cover latch.
- 3. Using a screwdriver, rotate the latch-release lock clockwise, to lock the cover.
- **4.** Install the <u>front bezel</u>.
- 5. Follow the procedures in <u>After Working Inside Your Computer</u>.

#### **Related Links**

Removing the Cover

# 4

# **Cooling Shroud**

### **Removing the Cooling Shroud**

CAUTION: The computer will be populated with one or two CPUs. Currently, when there is a single CPU installed, airflow can bypass CPU1 which increases fan speeds and therefore leads to poor acoustic performance. Adding a mylar piece in this region redirects airflow across CPU1. The mylar piece will need to be removed when the 2nd CPU is installed as it is no longer needed and will interfere with the heat sink.

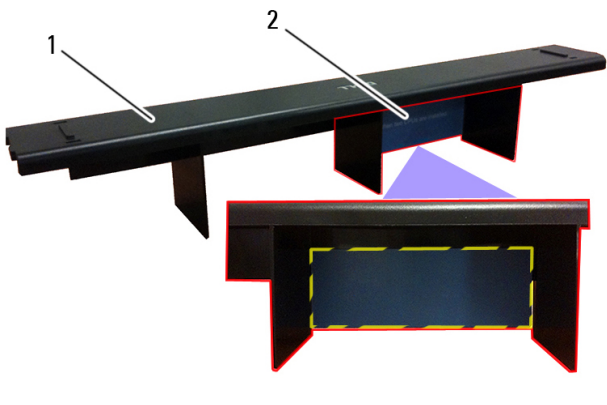

1. Cooling Shroud

2. Mylar — Needs to be removed if two CPUs are installed

- 1. Follow the procedures in <u>Before Working Inside Your Computer</u>.
- 2. Remove the <u>front bezel</u>.
- 3. Remove the <u>cover</u>.
- 4. Gently lift the shroud straight up and away from the system board.

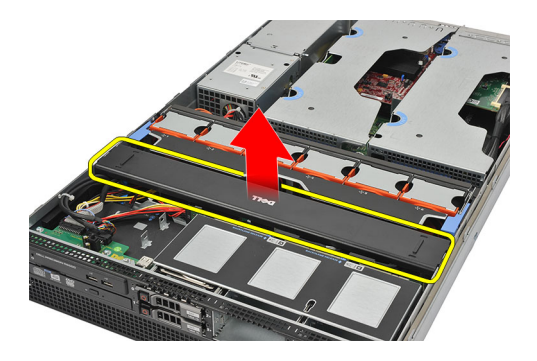

Installing the Cooling Shroud

### Installing the Cooling Shroud

- 1. Gently place the shroud in front of the system fans into the system board.
- 2. Install the <u>cover</u>.
- 3. Install the <u>front bezel</u>.
- 4. Follow the procedures in <u>After Working Inside Your Computer</u>.

#### **Related Links**

Removing the Cooling Shroud

# **Optical Drive**

### **Removing the Optical Drive**

- 1. Follow the procedures in <u>Before Working Inside Your Computer</u>.
- 2. Remove the <u>front bezel</u>.
- 3. Remove the <u>cover</u>.
- 4. Remove the <u>cooling shroud</u>.
- 5. Disconnect the power and data cable from the back of the optical drive.

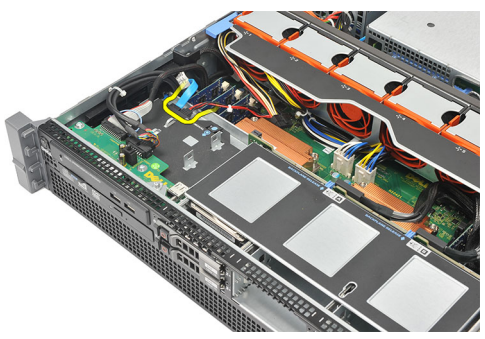

6. Press down and push the blue release tab toward the front of the computer.

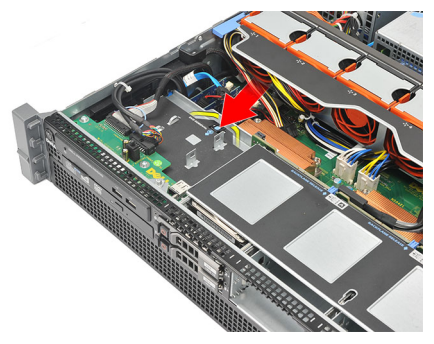

7. Slide the optical drive through the front of the computer till it is free of the drive bay.

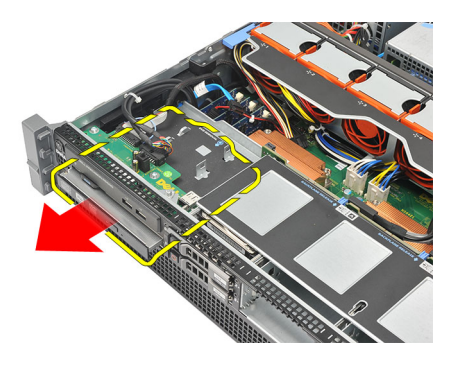

**Installing the Optical Drive** 

### Installing the Optical Drive

- 1. Insert the optical drive into the drive bay.
- 2. Connect the power and data cables.
- **3.** Install the <u>cooling shroud</u>.
- 4. Install the <u>cover</u>.
- 5. Install the <u>front bezel</u>.
- 6. Follow the procedures in <u>After Working Inside Your Computer</u>.

#### **Related Links**

**Removing the Optical Drive** 

6

# Hard Drive Carrier

### **Removing the Hard-Drive Carrier**

- 1. Follow the procedures in <u>Before Working Inside Your Computer</u>.
- 2. Remove the <u>front bezel</u>.
- 3. Remove the <u>cover</u>.
- 4. Remove the <u>cooling shroud</u>.
- 5. Remove the optical drive.
- 6. Press the release button.

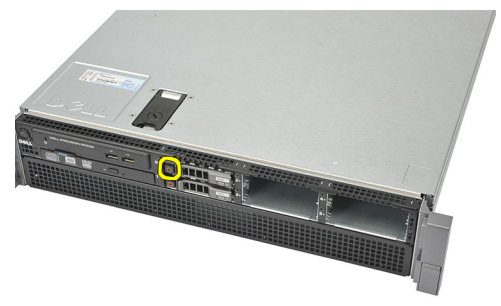

7. Pull the hard-drive carrier handle open.

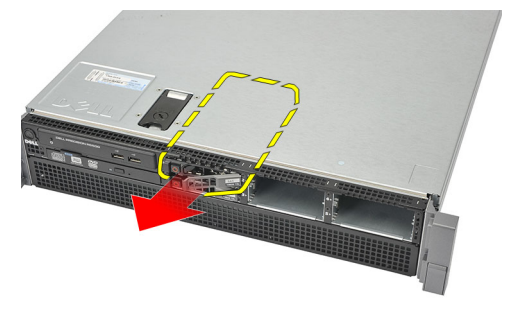

8. Hold the front of the hard drive and slide out until it is free of the drive bay.

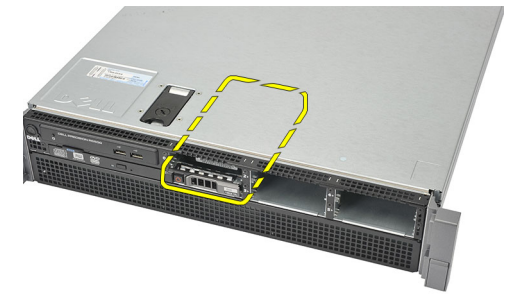

#### **Related Links**

Installing the Hard-Drive Carrier

### Installing the Hard-Drive Carrier

- 1. Insert the hard drive into the drive bay.
- 2. Press the hard-drive carrier handle until it clicks into place.
- **3.** Install the <u>cooling shroud</u>.
- 4. Install the <u>cover</u>.
- 5. Install the <u>front bezel</u>.
- 6. Follow the procedures in <u>After Working Inside Your Computer</u>.

#### **Related Links**

**Removing the Hard-Drive Carrier** 

# 7

# Hard Drive Assembly

### Removing the Hard-Drive Assembly

- 1. Follow the procedures in <u>Before Working Inside Your Computer</u>.
- 2. Remove the <u>front bezel</u>.
- 3. Remove the <u>cover</u>.
- 4. Remove the <u>cooling shroud</u>.
- 5. Remove the optical drive.
- 6. Remove the <u>hard drive carrier</u>.
- 7. Remove the screws securing the hard drive caddy to the hard drive.

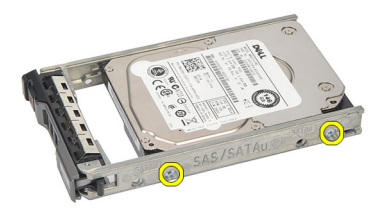

8. Rotate and repeat the same removal steps for the other side of the hard drive caddy.

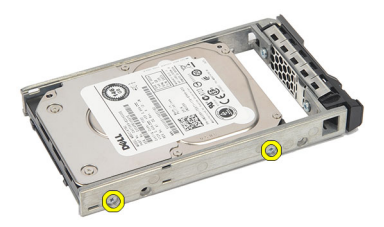

**9.** Lift up the hard-drive caddy from the hard drive and remove.

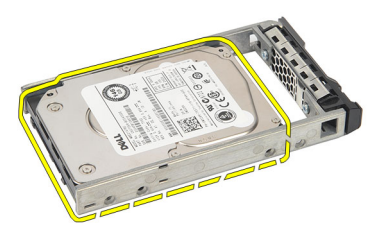

#### **Related Links**

Installing the Hard-Drive Assembly

### Installing the Hard-Drive Assembly

- 1. Place the hard drive in the hard-drive caddy.
- 2. Tighten the screws that secure the hard drive on either side of the hard-drive caddy.
- 3. Install the hard drive carrier.
- **4.** Install the <u>cooling shroud</u>.
- 5. Install the <u>cover</u>.
- 6. Install the <u>front bezel</u>.
- 7. Follow the procedures in <u>After Working Inside Your Computer</u>.

#### **Related Links**

**Removing the Hard-Drive Assembly** 

# SAS Backplane

### Removing the SAS Backplane

- 1. Follow the procedures in <u>Before Working Inside Your Computer</u>.
- 2. Remove the <u>front bezel</u>.
- 3. Remove the <u>cover</u>.
- 4. Remove the <u>cooling shroud</u>.
- 5. Remove the optical drive.
- 6. Remove the <u>hard drive carrier</u>.
- 7. Remove the <u>hard-drive assembly</u>.
- 8. Disconnect the SAS cables.

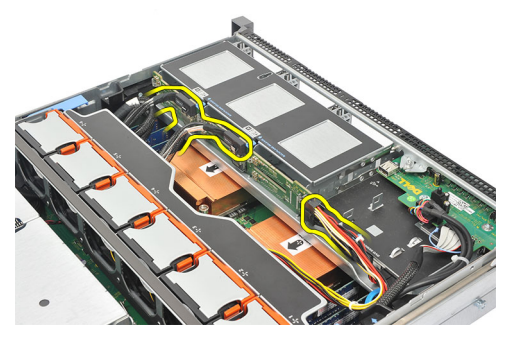

**9.** Push the blue release tabs in the direction of the arrows marked on the hard-drive housing assembly. Slide the backplane upwards.

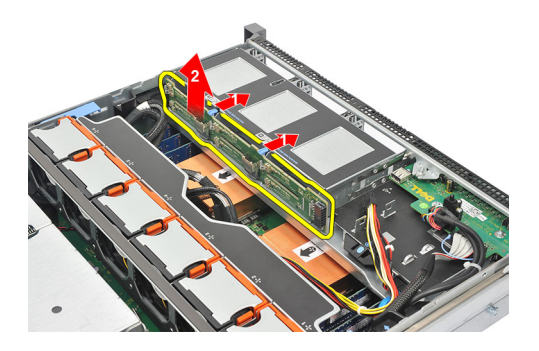

Installing the SAS Backplane

### Installing the SAS Backplane

- 1. Push the blue release tabs and insert the backplane in the slot along the hard-drive assembly.
- 2. Connect the SAS cables.
- 3. Install the hard drive assembly.
- 4. Install the hard drive carrier.
- 5. Install the optical drive.
- 6. Install the <u>cooling shroud</u>.
- 7. Install the <u>cover</u>.
- 8. Install the <u>front bezel</u>.
- 9. Follow the procedures in <u>After Working Inside Your Computer</u>.

#### **Related Links**

Removing the SAS Backplane

# **Power Supply**

### **Removing the Power Supply**

- 1. Follow the procedures in <u>Before Working Inside Your Computer</u>.
- 2. Remove the <u>front bezel</u>.
- 3. Remove the <u>cover</u>.
- 4. Remove the <u>cooling shroud</u>.
- 5. Remove the optical drive.
- 6. Remove the <u>hard drive carrier</u>.
- 7. Remove the <u>hard-drive assembly</u>.
- 8. Remove the <u>SAS Backplane</u>.
- **9.** Press and hold the orange tab towards latch. Then pull the power supply unit away from the computer.

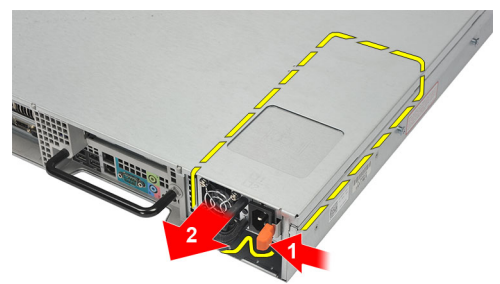

#### **Related Links**

Installing the Power Supply

### Installing the Power Supply

- 1. Insert the power supply unit into the computer until it clicks into place.
- 2. Install the <u>SAS backplane</u>.
- 3. Install the <u>hard drive assembly</u>.
- 4. Install the <u>hard-drive carrier</u>.
- 5. Install the optical drive.
- 6. Install the <u>cooling shroud</u>.
- 7. Install the <u>cover</u>.
- 8. Install the <u>front bezel</u>.
- 9. Follow the procedures in <u>After Working Inside Your Computer</u>.

#### **Related Links**

Removing the Power Supply

# 10

# **Control Panel**

### Removing the Control Panel

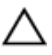

CAUTION: Two different Torx drivers are needed for the control panel disassembly/reassembly, a T10 and T8.

- 1. Follow the procedures in <u>Before Working Inside Your Computer</u>.
- 2. Remove the <u>front bezel</u>.
- 3. Remove the <u>cover</u>.
- 4. Remove the <u>cooling shroud</u>.
- 5. Remove the <u>optical drive</u>.
- 6. Remove the <u>hard drive carrier</u>.
- 7. Remove the <u>hard-drive assembly</u>.
- 8. Remove the <u>SAS Backplane</u>.
- 9. Remove the power supply.
- **10.** Locate and remove the torx screw securing the control panel.

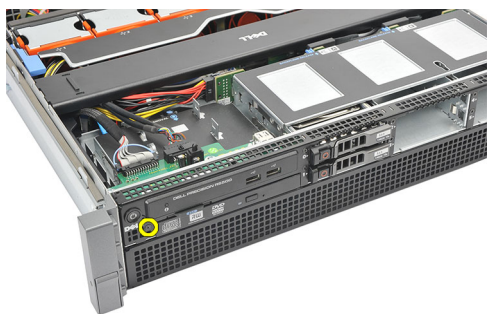

11. Remove the control panel cables.

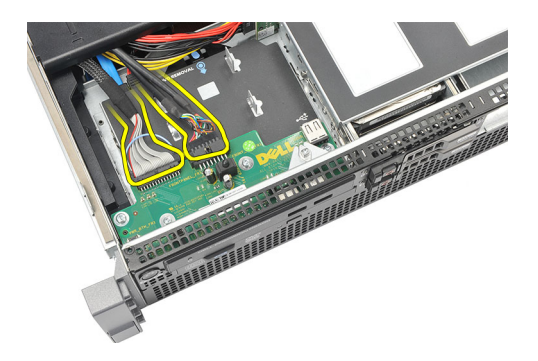

**Installing the Control Panel** 

### Installing the Control Panel

- 1. Attach the control panel cables.
- 2. Replace the torx screw securing the control panel.
- 3. Install the power supply.
- 4. Install the <u>SAS backplane</u>.
- 5. Install the hard drive assembly.
- 6. Install the <u>hard-drive carrier</u>.
- 7. Install the optical drive.
- **8.** Install the <u>cooling shroud</u>.
- 9. Install the <u>cover</u>.
- **10.** Install the <u>front bezel</u>.
- 11. Follow the procedures in After Working Inside Your Computer.

#### **Related Links**

**Removing the Control Panel** 

# 11

# System Fan

### Removing the System Fans

- 1. Follow the procedures in <u>Before Working Inside Your Computer</u>.
- 2. Remove the <u>front bezel</u>.
- 3. Remove the <u>cover</u>.
- 4. Remove the <u>cooling shroud</u>.
- 5. Remove the optical drive.
- 6. Remove the <u>hard drive carrier</u>.
- 7. Remove the <u>hard-drive assembly</u>.
- 8. Remove the <u>SAS Backplane</u>.
- 9. Remove the power supply.
- **10.** Remove the <u>control panel</u>.
- 11. Press the release tab and lift the fan out of the cooling fan assembly.

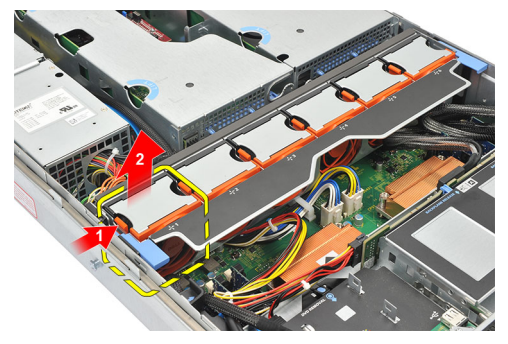

12. Repeat step 11 to remove the remaining five cooling fans.

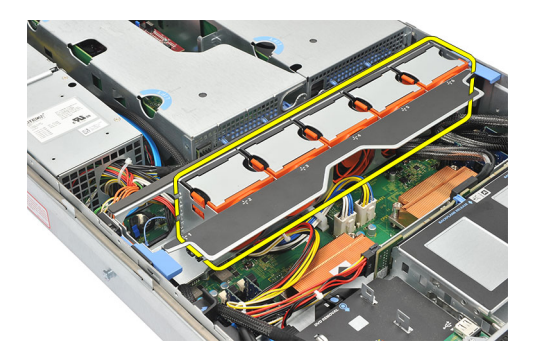

**Installing the System Fans** 

### Installing the System Fans

- 1. Insert the fan in the cooling fan assembly until it clicks into place.
- 2. Repeat step 1 for the remaining cooling fans.
- 3. Install the <u>control panel</u>.
- 4. Install the power supply.
- 5. Install the <u>SAS backplane</u>.
- 6. Install the hard drive assembly.
- 7. Install the hard-drive carrier.
- 8. Install the optical drive.
- **9.** Install the <u>cooling shroud</u>.
- 10. Install the <u>cover</u>.
- **11.** Install the <u>front bezel</u>.
- 12. Follow the procedures in <u>After Working Inside Your Computer</u>.

#### **Related Links**

**Removing the System Fans** 

# Fan Bracket

### Removing the Removable Fan Bracket

- 1. Follow the procedures in <u>Before Working Inside Your Computer</u>.
- 2. Remove the <u>front bezel</u>.
- 3. Remove the <u>cover</u>.
- 4. Remove the <u>cooling shroud</u>.
- 5. Remove the optical drive.
- 6. Remove the <u>hard drive carrier</u>.
- 7. Remove the <u>hard-drive assembly</u>.
- 8. Remove the <u>SAS Backplane</u>.
- 9. Remove the power supply.
- **10.** Remove the <u>control panel</u>.
- **11.** Remove the <u>system fans</u>.
- 12. Pull both release tabs upwards simultaneously to release the bracket.

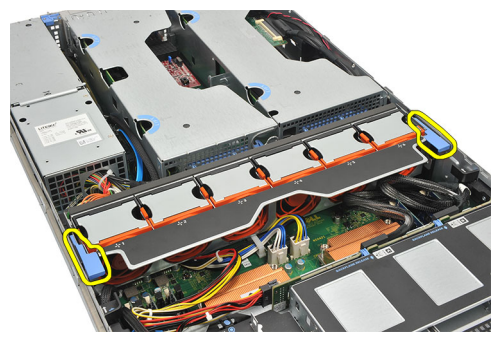

**13.** Gently lift the removable fan-bracket from the computer.

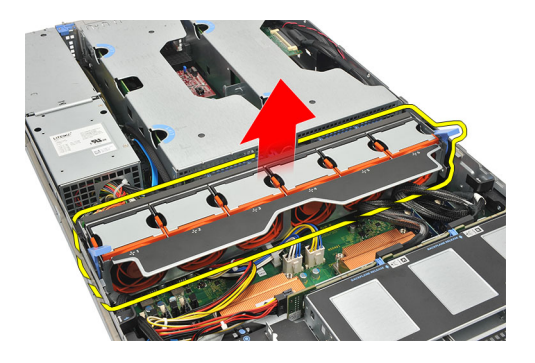

Installing the Removable Fan Bracket

#### Installing the Removable Fan Bracket

- 1. Place the fan bracket in the computer.
- 2. Press both release tabs downwards simultaneously to secure the bracket.
- 3. Install the system fans.
- 4. Install the <u>control panel</u>.
- 5. Install the power supply.
- 6. Install the <u>SAS backplane</u>.
- 7. Install the hard drive assembly.
- 8. Install the hard-drive carrier.
- 9. Install the optical drive.
- **10.** Install the <u>cooling shroud</u>.
- 11. Install the <u>cover</u>.
- 12. Install the front bezel.
- 13. Follow the procedures in After Working Inside Your Computer.

#### **Related Links**

Removing the Removable Fan Bracket

# **Card Cages**

### **Removing the Expansion Card Cages**

- 1. Follow the procedures in <u>Before Working Inside Your Computer</u>.
- 2. Remove the <u>front bezel</u>.
- 3. Remove the <u>cover</u>.
- 4. Remove the <u>cooling shroud</u>.
- 5. Remove the optical drive.
- 6. Remove the hard drive carrier.
- 7. Remove the <u>hard-drive assembly</u>.
- 8. Remove the <u>SAS Backplane</u>.
- 9. Remove the power supply.
- **10.** Remove the <u>control panel</u>.
- 11. Remove the system fans.
- 12. Remove the <u>removable fan bracket</u>.
- 13. Release the clip securing the power cables.

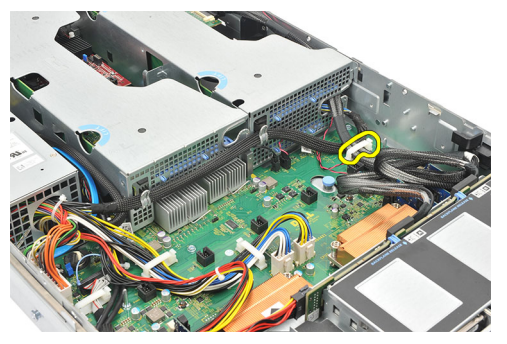

**14.** Unthread the cables leading to the expansion card cage.

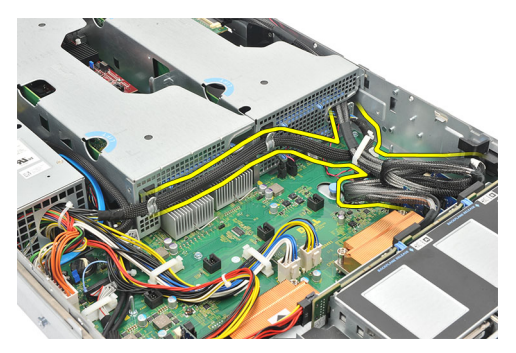

**15.** Carefully lift the expansion card cage.

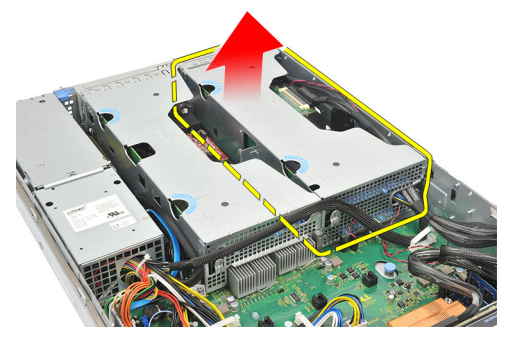

**16.** Flip the expansion cage over.

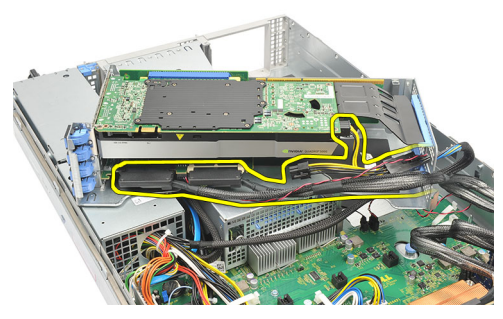

**17.** Disconnect cables leading to the expansion cards.

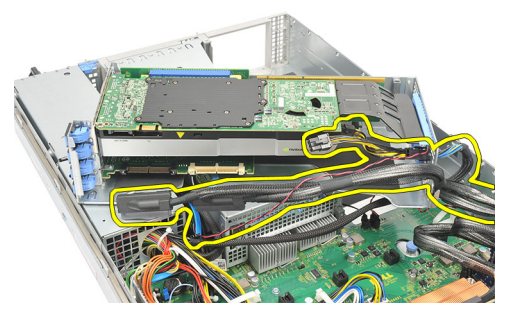

18. Carefully lift the outer expansion card-cage away from the computer.

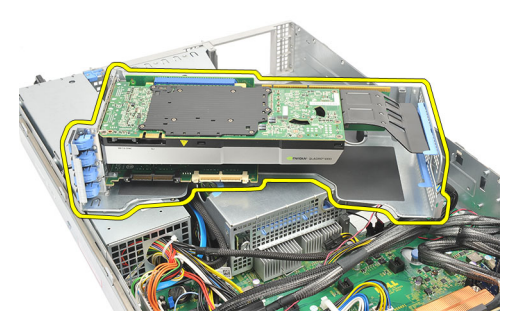

**19.** Disconnect cables leading to the expansion card cage.

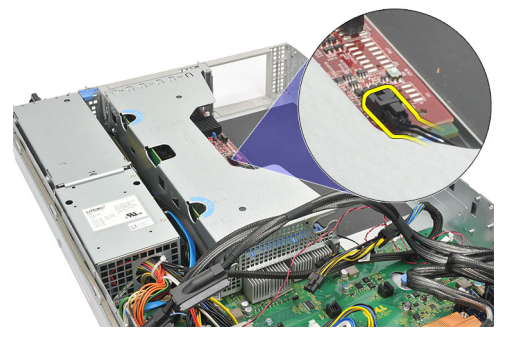

**20.** Carefully lift the inner expansion card-cage away from the computer.

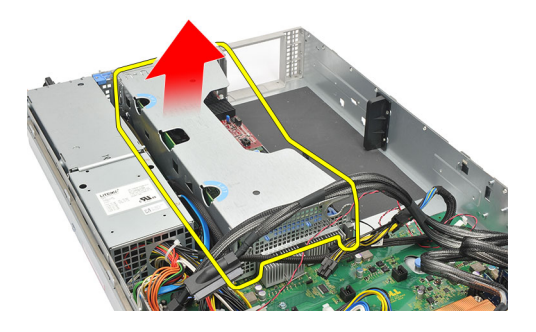

Installing the Expansion Card Cages

### Installing the Expansion Card Cages

- 1. Fix the inner expansion card cage in the computer.
- 2. Connect the cables leading to the expansion card cage.
- **3.** Fix the outer expansion card cage in the computer.
- 4. Connect the cables leading to the expansion cards.
- 5. Flip the expansion cage.
- 6. Place and fix the expansion card cage.
- 7. Thread the cables leading to the expansion card cage.
- 8. Attach the clip securing the power cables.
- 9. Install the <u>fan bracket</u>.
- 10. Install the system fans.
- 11. Install the <u>control panel</u>.
- 12. Install the power supply.
- 13. Install the <u>SAS backplane</u>.
- 14. Install the hard drive assembly.
- 15. Install the <u>hard-drive carrier</u>.
- 16. Install the optical drive.
- **17.** Install the <u>cooling shroud</u>.
- 18. Install the <u>cover</u>.
- **19.** Install the <u>front bezel</u>.
- 20. Follow the procedures in <u>After Working Inside Your Computer</u>.

#### **Related Links**

**Removing the Expansion Card Cages**
# 14

# **Power Distribution Unit**

## **Removing the Power Distribution Unit**

- 1. Follow the procedures in <u>Before Working Inside Your Computer</u>.
- 2. Remove the <u>front bezel</u>.
- 3. Remove the <u>cover</u>.
- 4. Remove the <u>cooling shroud</u>.
- 5. Remove the optical drive.
- 6. Remove the <u>hard drive carrier</u>.
- 7. Remove the <u>hard-drive assembly</u>.
- 8. Remove the <u>SAS Backplane</u>.
- 9. Remove the power supply.
- **10.** Remove the <u>control panel</u>.
- 11. Remove the system fans.
- 12. Remove the <u>removable fan bracket</u>.
- 13. Remove the <u>expansion card cages</u>.
- 14. Release the cable clips leading to the Power Distribution Unit.

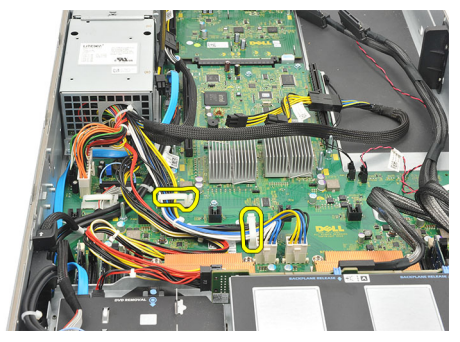

15. Disconnect CPU 1, CPU 2, SAS backplane and optical drive power connector.

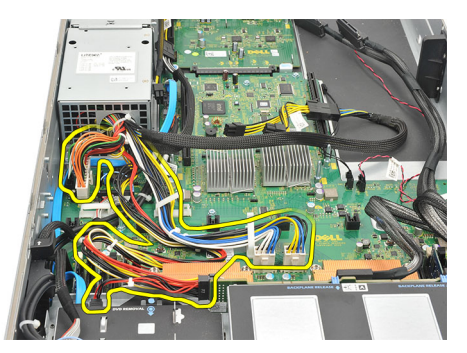

16. Unroute CPU 1, CPU 2, SAS backplane and optical drive power cables.

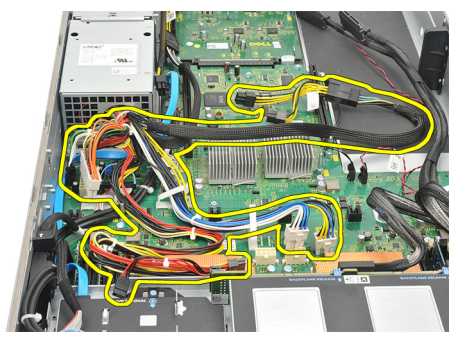

17. Remove the screws securing the Power Distribution Unit.

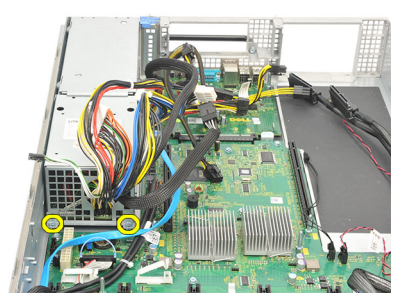

**18.** Carefully lift the Power Distribution Unit up and away from the computer.

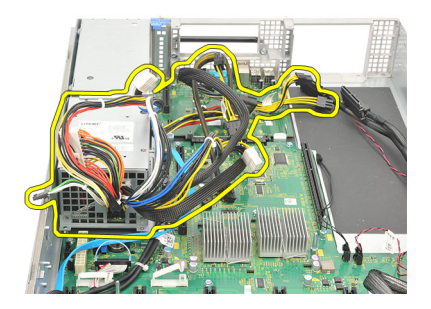

Installing the Power Distribution Unit

## Installing the Power Distribution Unit

- 1. Place the power distribution unit on the computer.
- 2. Fix the screws securing the power distribution unit.
- 3. Route and place the CPU 1, CPU 2, SAS Backplane and optical driver power cables.
- 4. Connect CPU 1, CPU 2, SAS Backplane and optical driver power connectors.
- 5. Attach the cables leading to the power distribution unit.
- 6. Install the <u>card cages</u>.
- 7. Install the <u>fan bracket</u>.
- 8. Install the system fans.
- **9.** Install the <u>control panel</u>.
- **10.** Install the power supply.
- 11. Install the <u>SAS backplane</u>.
- 12. Install the hard drive assembly.
- 13. Install the hard drive carrier.
- 14. Install the optical drive.
- **15.** Install the <u>cooling shroud</u>.
- 16. Install the cover.
- **17.** Install the <u>front bezel</u>.
- 18. Follow the procedures in After Working Inside Your Computer.

#### **Related Links**

Removing the Power Distribution Unit

# **Center Riser Board**

## Removing the Center Riser Board

- 1. Follow the procedures in <u>Before Working Inside Your Computer</u>.
- 2. Remove the <u>front bezel</u>.
- 3. Remove the <u>cover</u>.
- 4. Remove the <u>cooling shroud</u>.
- 5. Remove the optical drive.
- 6. Remove the <u>hard drive carrier</u>.
- 7. Remove the <u>hard-drive assembly</u>.
- 8. Remove the <u>SAS Backplane</u>.
- 9. Remove the power supply.
- **10.** Remove the <u>control panel</u>.
- 11. Remove the system fans.
- 12. Remove the <u>removable fan bracket</u>.
- 13. Remove the <u>expansion card cages</u>.
- 14. Remove the power distribution unit.
- **15.** Lift the release tab upwards and gently slide the center riser board towards the right.

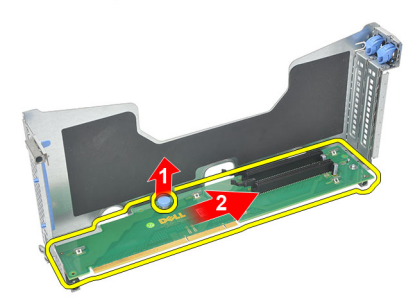

16. Lift the center riser board up and away from the computer.

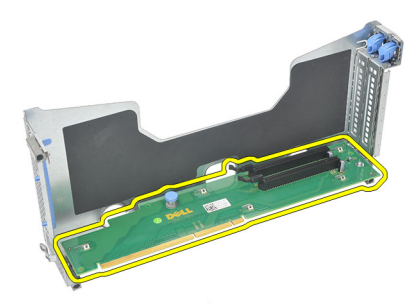

#### **Related Links**

Installing the Center Riser Board

## Installing the Center Riser Board

- 1. Place the center riser board on the computer.
- 2. Slide the center riser board into place and press the release tab downwards.
- **3.** Install the <u>power distribution unit</u>.
- **4.** Install the <u>card cages</u>.
- 5. Install the fan bracket.
- 6. Install the system fans.
- 7. Install the <u>control panel</u>.
- 8. Install the power supply.
- 9. Install the <u>SAS backplane</u>.
- 10. Install the hard drive assembly.
- 11. Install the hard-drive carrier.
- 12. Install the optical drive.
- **13.** Install the <u>cooling shroud</u>.
- 14. Install the <u>cover</u>.
- 15. Install the <u>front bezel</u>.
- 16. Follow the procedures in After Working Inside Your Computer.

#### **Related Links**

Removing the Center Riser Board

## **CMOS Battery**

## **Removing the CMOS Battery**

- 1. Follow the procedures in <u>Before Working Inside Your Computer</u>.
- 2. Remove the <u>front bezel</u>.
- 3. Remove the <u>cover</u>.
- 4. Remove the <u>cooling shroud</u>.
- 5. Remove the optical drive.
- 6. Remove the <u>hard drive carrier</u>.
- 7. Remove the <u>hard-drive assembly</u>.
- 8. Remove the <u>SAS Backplane</u>.
- 9. Remove the power supply.
- **10.** Remove the <u>control panel</u>.
- 11. Remove the system fans.
- 12. Remove the <u>removable fan bracket</u>.
- 13. Remove the <u>expansion card cages</u>.
- 14. Remove the power distribution unit.
- 15. Remove the <u>center riser board</u>.
- 16. Disconnect cables leading to the power distribution unit.

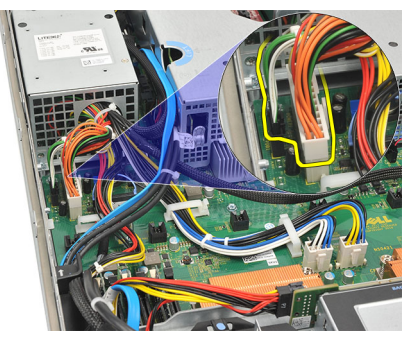

17. Press the coin-cell battery inward to allow the battery to pop up from the socket. (power distribution unit removed for visibility purposes)

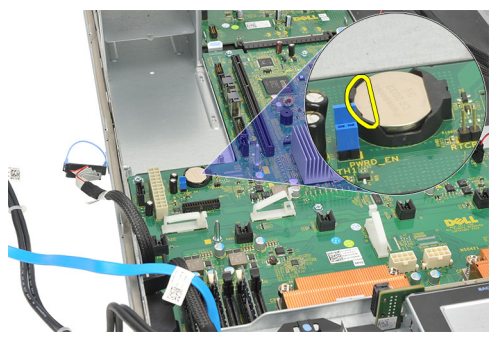

18. Lift the coin-cell battery out of the system and properly dispose of the battery.

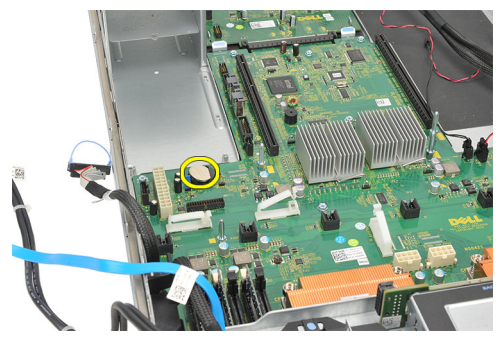

#### Related Links Installing the CMOS Battery

## Installing the CMOS Battery

- 1. Fix the coin-cell battery in the socket of the computer.
- 2. Connect the cables leading to the power distribution unit.
- 3. Install the <u>center riser board</u>.
- 4. Install the power distribution unit.
- 5. Install the <u>card cages</u>.
- 6. Install the <u>fan bracket</u>.
- 7. Install the system fans.
- 8. Install the <u>control panel</u>.
- **9.** Install the <u>power supply</u>.
- **10.** Install the <u>SAS backplane</u>.

- 11. Install the hard drive assembly.
- 12. Install the hard drive carrier.
- **13.** Install the <u>optical drive</u>.
- **14.** Install the <u>cooling shroud</u>.
- 15. Install the <u>cover</u>.
- **16.** Install the <u>front bezel</u>.
- 17. Follow the procedures in <u>After Working Inside Your Computer</u>.

Removing the CMOS Battery

# 17

# Video Card

## **Removing the Video Card**

- 1. Follow the procedures in <u>Before Working Inside Your Computer</u>.
- 2. Remove the <u>front bezel</u>.
- 3. Remove the <u>cover</u>.
- 4. Remove the <u>cooling shroud</u>.
- 5. Remove the optical drive.
- 6. Remove the <u>hard drive carrier</u>.
- 7. Remove the <u>hard-drive assembly</u>.
- 8. Remove the <u>SAS Backplane</u>.
- 9. Remove the power supply.
- **10.** Remove the <u>control panel</u>.
- 11. Remove the system fans.
- 12. Remove the <u>removable fan bracket</u>.
- 13. Remove the <u>expansion card cages</u>.
- 14. Remove the power distribution unit.
- 15. Remove the <u>center riser board</u>.
- 16. Remove the <u>CMOS battery</u>.
- 17. Press the release latch to unsecure the video card.

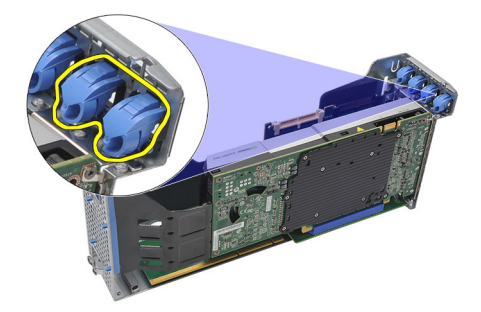

**18.** Press the release tab in the direction shown by (1) and carefully lift the video card up and away from the computer as shown by direction marked (2).

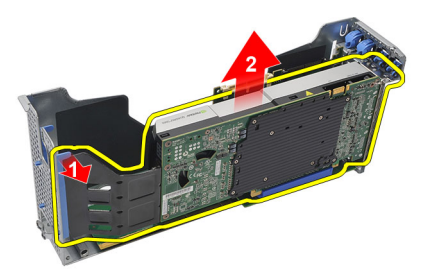

#### Related Links

Installing the Video Card

## Installing the Video Card

- 1. Insert the video card in the slot provided until it clicks into place.
- 2. Press the release latch to secure the video card.
- **3.** Install the <u>CMOS battery</u>.
- 4. Install the <u>center riser board</u>.
- 5. Install the power distribution unit.
- 6. Install the <u>card cages</u>.
- 7. Install the <u>fan bracket</u>.
- 8. Install the system fans.
- **9.** Install the <u>control panel</u>.
- **10.** Install the power supply.
- **11.** Install the <u>SAS backplane</u>.

- 12. Install the hard drive assembly.
- 13. Install the hard drive carrier.
- 14. Install the optical drive.
- **15.** Install the <u>cooling shroud</u>.
- **16.** Install the <u>cover</u>.
- 17. Install the <u>front bezel</u>.
- **18.** Follow the procedures in <u>After Working Inside Your Computer</u>.

Removing the Video Card

# 18

# SAS Controller Card

## **Removing the SAS Controller Card**

- 1. Follow the procedures in <u>Before Working Inside Your Computer</u>.
- 2. Remove the <u>front bezel</u>.
- 3. Remove the <u>cover</u>.
- 4. Remove the <u>cooling shroud</u>.
- 5. Remove the optical drive.
- 6. Remove the <u>hard drive carrier</u>.
- 7. Remove the hard-drive assembly.
- 8. Remove the <u>SAS Backplane</u>.
- 9. Remove the power supply.
- **10.** Remove the <u>control panel</u>.
- 11. Remove the system fans.
- 12. Remove the <u>removable fan bracket</u>.
- 13. Remove the <u>expansion card cages</u>.
- 14. Remove the power distribution unit.
- **15.** Remove the <u>center riser board</u>.
- 16. Remove the <u>CMOS battery</u>.
- 17. Remove the video card.
- 18. Press the release latch to unsecure the SAS Controller Card.

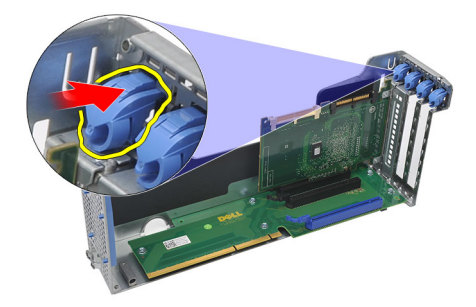

19. Carefully lift the SAS Controller Card up and away from the computer.

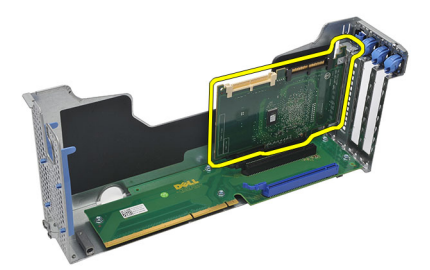

#### **Related Links**

Installing the SAS Controller Card

## Installing the SAS Controller Card

- 1. Place and insert the SAS controller card on the computer.
- 2. Replace the release latch to secure the SAS controller card.
- 3. Install the video card.
- 4. Install the <u>CMOS battery</u>.
- 5. Install the <u>center riser board</u>.
- 6. Install the power distribution unit.
- 7. Install the <u>card cages</u>.
- 8. Install the <u>fan bracket</u>.
- 9. Install the system fans.
- **10.** Install the <u>control panel</u>.
- **11.** Install the power supply.
- **12.** Install the <u>SAS backplane</u>.

- 13. Install the hard drive assembly.
- 14. Install the hard drive carrier.
- 15. Install the optical drive.
- **16.** Install the <u>cooling shroud</u>.
- 17. Install the cover.
- **18.** Install the <u>front bezel</u>.
- 19. Follow the procedures in <u>After Working Inside Your Computer</u>.
- 20. To enable RAID, see <u>RAID Configuration</u>.

Removing the SAS Controller Card

## **RAID Configuration**

The Dell Precision R5500 supports RAID configurations 0, 1, 5 and, 10.

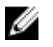

**NOTE:** For more information, see the SAS controller card user guide available on **support.dell.com/manuals** 

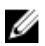

**NOTE:** Due to the Dell Precision R5500 hard disk drive backplane architecture, only one hard disk drive controller can be used at any one time.

You must set your computer to RAID-enabled mode before starting any RAID configuration procedures. Use the following steps to configure RAID on your computer:

- 1. Enter System setup, select **Drives**. Press <Enter>.
- 2. Select SATA operation, press <Enter>.
- 3. Select **RAID On** and press <Enter>, and then press <Esc>.
- Select Save/Exit and press <Enter>. Exit the system setup and resume the boot process.

# 19

# **Remote Access Host Card**

## **Removing the Remote Access Host Card**

- 1. Follow the procedures in <u>Before Working Inside Your Computer</u>.
- 2. Remove the <u>front bezel</u>.
- 3. Remove the <u>cover</u>.
- 4. Remove the <u>cooling shroud</u>.
- 5. Remove the optical drive.
- 6. Remove the <u>hard drive carrier</u>.
- 7. Remove the hard-drive assembly.
- 8. Remove the <u>SAS Backplane</u>.
- 9. Remove the power supply.
- **10.** Remove the <u>control panel</u>.
- **11.** Remove the <u>system fans</u>.
- 12. Remove the <u>removable fan bracket</u>.
- 13. Remove the <u>expansion card cages</u>.
- 14. Remove the power distribution unit.
- **15.** Remove the <u>center riser board</u>.
- 16. Remove the <u>CMOS battery</u>.
- 17. Remove the video card.
- 18. Remove the <u>SAS controller card</u>.
- 19. Press the release latch to unsecure the Remote Access Host Card.

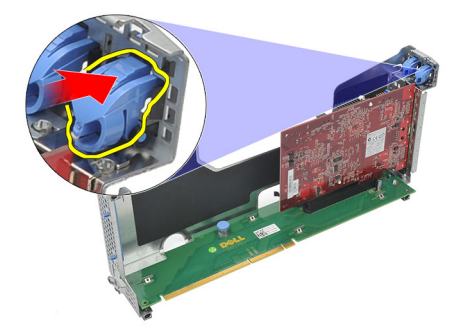

20. Carefully lift the Remote Access Host Card up and away from the computer.

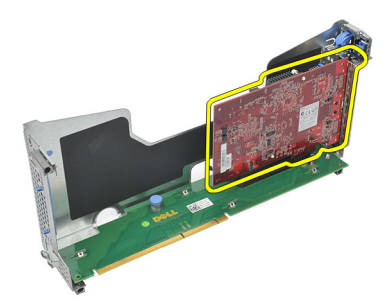

#### **Related Links**

Installing the Remote Access Host Card

## Installing the Remote Access Host Card

- 1. Place and insert the Remote Access Host Card in to the slot provided.
- 2. Replace the release latch to secure the Remote Access Host Card.
- **3.** Install the <u>SAS controller card</u>.
- 4. Install the <u>video card</u>.
- 5. Install the <u>CMOS battery</u>.
- 6. Install the <u>center riser board</u>.
- 7. Install the power distribution unit.
- 8. Install the <u>card cages</u>.
- 9. Install the <u>fan bracket</u>.
- **10.** Install the system fans.
- **11.** Install the <u>control panel</u>.
- **12.** Install the power supply.

- 13. Install the <u>SAS backplane</u>.
- 14. Install the hard drive assembly.
- **15.** Install the <u>hard drive carrier</u>.
- **16.** Install the <u>optical drive</u>.
- **17.** Install the <u>cooling shroud</u>.
- **18.** Install the <u>cover</u>.
- **19.** Install the <u>front bezel</u>.
- 20. Follow the procedures in <u>After Working Inside Your Computer</u>.

Removing the Remote Access Host Card

# 20

# Front Chassis Assembly

## **Removing the Front Chassis Assembly**

- 1. Follow the procedures in <u>Before Working Inside Your Computer</u>.
- 2. Remove the <u>front bezel</u>.
- 3. Remove the <u>cover</u>.
- 4. Remove the <u>cooling shroud</u>.
- 5. Remove the optical drive.
- 6. Remove the <u>hard drive carrier</u>.
- 7. Remove the <u>hard-drive assembly</u>.
- 8. Remove the <u>SAS Backplane</u>.
- 9. Remove the power supply.
- **10.** Remove the <u>control panel</u>.
- 11. Remove the system fans.
- 12. Remove the <u>removable fan bracket</u>.
- 13. Remove the <u>expansion card cages</u>.
- 14. Remove the power distribution unit.
- 15. Remove the <u>center riser board</u>.
- 16. Remove the <u>CMOS battery</u>.
- 17. Remove the video card.
- 18. Remove the <u>SAS controller card</u>.
- 19. Remove the <u>remote access host card</u>.
- **20.** Press down on the two release tabs (marked as 1) and slide the front-chassis assembly towards the front of the computer (marked as 2).

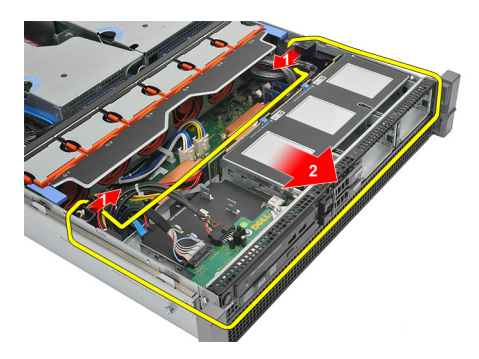

Installing the Front Chassis Assembly

## Installing the Front-Chassis Assembly

- 1. Slide the front-chassis assembly towards the back of the computer until it clicks into place.
- 2. Install the <u>remote access host card</u>.
- 3. Install the <u>SAS controller card</u>.
- 4. Install the video card.
- 5. Install the <u>CMOS battery</u>.
- 6. Install the <u>center riser board</u>.
- 7. Install the power distribution unit.
- 8. Install the <u>card cages</u>.
- 9. Install the <u>fan bracket</u>.
- 10. Install the system fans.
- 11. Install the <u>control panel</u>.
- 12. Install the power supply.
- **13.** Install the <u>SAS backplane</u>.
- 14. Install the hard drive assembly.
- 15. Install the hard drive carrier.
- 16. Install the optical drive.
- **17.** Install the <u>cooling shroud</u>.
- 18. Install the <u>cover</u>.
- **19.** Install the <u>front bezel</u>.
- 20. Follow the procedures in After Working Inside Your Computer.

#### **Related Links**

Removing the Front-Chassis Assembly

# **Processor and Heat Sink**

## **Removing the Processors and Heat Sink**

- 1. Follow the procedures in <u>Before Working Inside Your Computer</u>.
- 2. Remove the <u>front bezel</u>.
- 3. Remove the <u>cover</u>.
- 4. Remove the <u>cooling shroud</u>.
- 5. Remove the optical drive.
- 6. Remove the <u>hard drive carrier</u>.
- 7. Remove the hard-drive assembly.
- 8. Remove the <u>SAS Backplane</u>.
- 9. Remove the power supply.
- **10.** Remove the <u>control panel</u>.
- 11. Remove the system fans.
- 12. Remove the <u>removable fan bracket</u>.
- 13. Remove the <u>expansion card cages</u>.
- 14. Remove the power distribution unit.
- 15. Remove the <u>center riser board</u>.
- 16. Remove the <u>CMOS battery</u>.
- 17. Remove the video card.
- 18. Remove the <u>SAS controller card</u>.
- 19. Remove the <u>remote access host card</u>.
- 20. Remove the front chassis assembly.
- 21. Loosen the retaining screws on the heat sink.

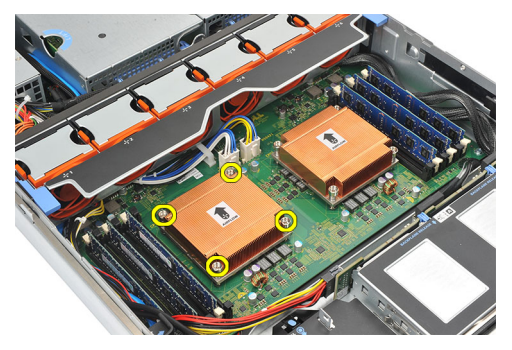

22. Gently lift the heat sink off the processor and remove it from the computer.

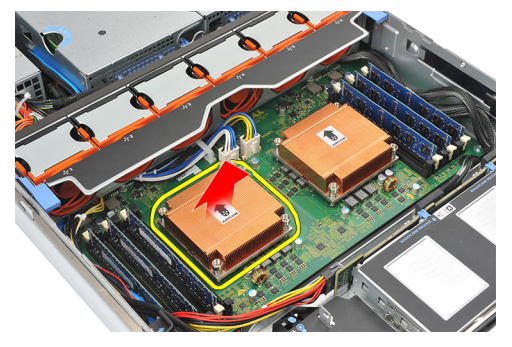

**23.** Position your thumb firmly over the processor socket-release lever. Release the lever from the locked position by pushing down and pulling out from under the tab.

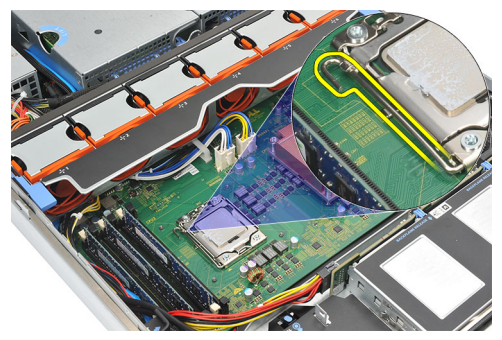

24. Rotate the lever 90 degrees upward until the processor is released from the socket. Rotate the processor shield upward and remove it.

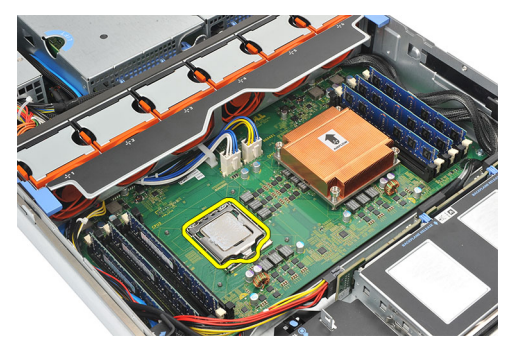

25. Carefully lift the processor out of the socket.

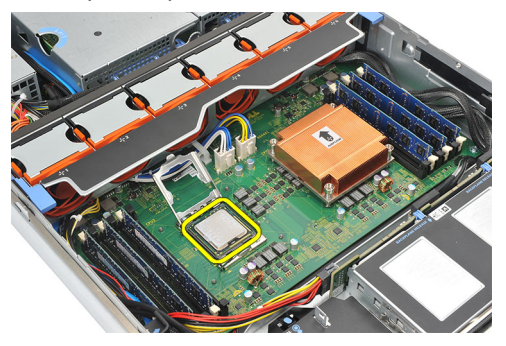

26. Repeat steps 21 to 25 for the second processor (if installed).

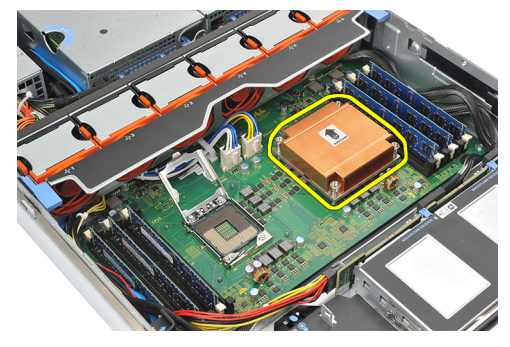

#### **Related Links**

Installing the Processors and Heat Sink

## Installing the Processors and Heat Sink

- 1. Place and insert the processor in the socket.
- 2. Press the processor shield downwards and cover the socket.

- **3.** Press the processor socket-release lever downwards and fix it under the tab in the locked position.
- 4. Place the heat sink over the processor on the system board.
- 5. Tighten and secure the retaining screws on the heat sink.
- 6. Repeat steps 1 to 5 for the second processor.
- 7. Install the front chassis assembly.
- 8. Install the <u>remote access host card</u>.
- 9. Install the <u>SAS controller card</u>.
- **10.** Install the <u>video card</u>.
- 11. Install the <u>CMOS battery</u>.
- **12.** Install the <u>center riser board</u>.
- **13.** Install the <u>power distribution unit</u>.
- 14. Install the <u>card cages</u>.
- 15. Install the fan bracket.
- **16.** Install the <u>system fans</u>.
- **17.** Install the <u>control panel</u>.
- **18.** Install the <u>power supply</u>.
- **19.** Install the <u>SAS backplane</u>.
- 20. Install the hard drive assembly.
- 21. Install the hard drive carrier.
- 22. Install the optical drive.
- **23.** Install the <u>cooling shroud</u>.
- 24. Install the <u>cover</u>.
- 25. Install the <u>front bezel</u>.
- 26. Follow the procedures in <u>After Working Inside Your Computer</u>.

**Removing the Processors and Heat Sink** 

## Memory

## **Removing the Memory**

- 1. Follow the procedures in <u>Before Working Inside Your Computer</u>.
- 2. Remove the <u>front bezel</u>.
- 3. Remove the <u>cover</u>.
- 4. Remove the <u>cooling shroud</u>.
- 5. Remove the optical drive.
- 6. Remove the <u>hard drive carrier</u>.
- 7. Remove the <u>hard-drive assembly</u>.
- 8. Remove the <u>SAS Backplane</u>.
- 9. Remove the power supply.
- **10.** Remove the <u>control panel</u>.
- 11. Remove the system fans.
- 12. Remove the <u>removable fan bracket</u>.
- 13. Remove the <u>expansion card cages</u>.
- 14. Remove the power distribution unit.
- 15. Remove the <u>center riser board</u>.
- 16. Remove the <u>CMOS battery</u>.
- 17. Remove the video card.
- 18. Remove the <u>SAS controller card</u>.
- **19.** Remove the <u>remote access host card</u>.
- 20. Remove the front chassis assembly.
- 21. Remove the processor and heat sink.
- 22. Release the memory tabs.

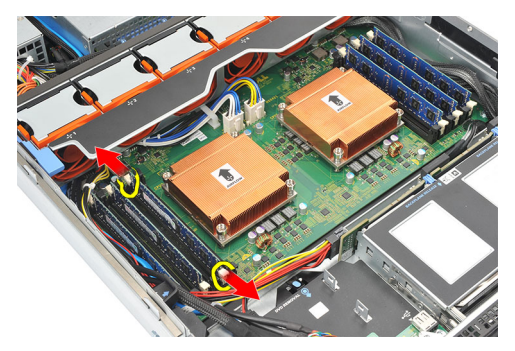

23. Remove the memory module.

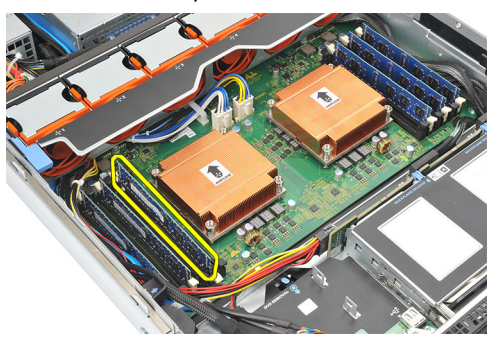

24. Repeat steps 22 and 23 for the other memory modules.

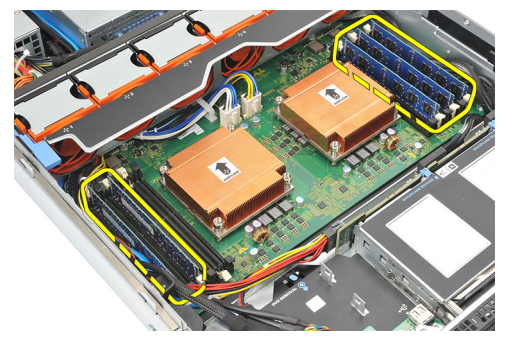

#### **Related Links**

**Installing the Memory** 

### Installing the Memory

- 1. Insert the memory module in the slot.
- 2. Press back the memory tabs to lock it into place.

- 3. Repeat steps 1 and 2 for the remaining memory modules.
- 4. Install the processor and heat sink.
- 5. Install the front chassis assembly.
- 6. Install the <u>remote access host card</u>.
- 7. Install the <u>SAS controller card</u>.
- 8. Install the <u>video card</u>.
- 9. Install the <u>CMOS battery</u>.
- **10.** Install the <u>center riser board</u>.
- **11.** Install the <u>power distribution unit</u>.
- **12.** Install the <u>card cages</u>.
- **13.** Install the <u>fan bracket</u>.
- 14. Install the system fans.
- **15.** Install the <u>control panel</u>.
- **16.** Install the <u>power supply</u>.
- 17. Install the <u>SAS backplane</u>.
- **18.** Install the <u>hard drive assembly</u>.
- **19.** Install the <u>hard drive carrier</u>.
- 20. Install the optical drive.
- **21.** Install the <u>cooling shroud</u>.
- 22. Install the <u>cover</u>.
- 23. Install the <u>front bezel</u>.
- 24. Follow the procedures in After Working Inside Your Computer.

**Removing the Memory** 

## System Board

## Removing the System Board

- 1. Follow the procedures in <u>Before Working Inside Your Computer</u>.
- 2. Remove the <u>front bezel</u>.
- 3. Remove the <u>cover</u>.
- 4. Remove the <u>cooling shroud</u>.
- 5. Remove the optical drive.
- 6. Remove the hard drive carrier.
- 7. Remove the hard-drive assembly.
- 8. Remove the <u>SAS Backplane</u>.
- 9. Remove the power supply.
- **10.** Remove the <u>control panel</u>.
- 11. Remove the system fans.
- 12. Remove the <u>removable fan bracket</u>.
- 13. Remove the <u>expansion card cages</u>.
- 14. Remove the power distribution unit.
- 15. Remove the <u>center riser board</u>.
- 16. Remove the <u>CMOS battery</u>.
- 17. Remove the video card.
- 18. Remove the <u>SAS controller card</u>.
- 19. Remove the <u>remote access host card</u>.
- 20. Remove the front chassis assembly.
- 21. Remove the processors and heat sink.
- 22. Remove the memory.
- 23. Disconnect all cables leading to the system board.

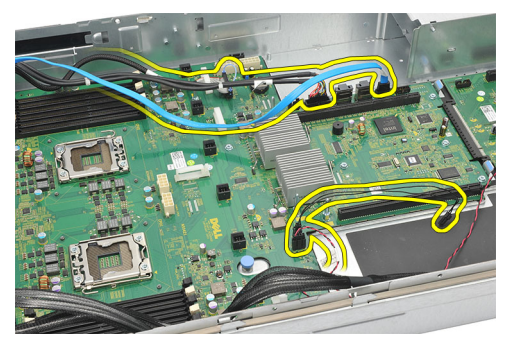

24. Lift the blue release tab and gently slide the system board towards the left.

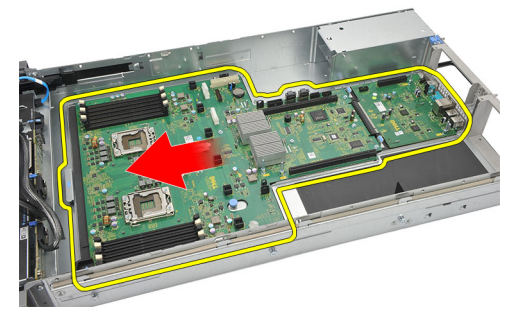

**25.** Carefully lift the system board up and away from the chassis.

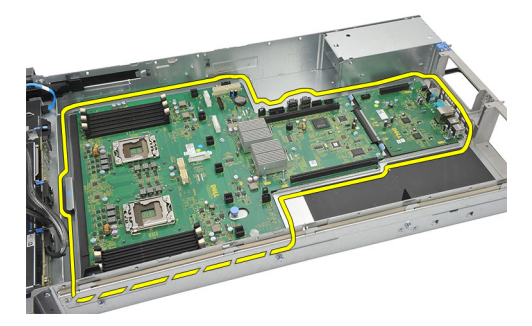

Related Links
Installing the System Board

## Installing the System Board

- 1. Place the system board on the chassis.
- 2. Gently slide the system board towards the back of the computer. Press the blue release tab.
- 3. Connect all cables to the system board.
- 4. Install the memory.
- 5. Install the processor and heat sink.
- 6. Install the front chassis assembly.
- 7. Install the <u>remote access host card</u>.
- 8. Install the <u>SAS controller card</u>.
- 9. Install the video card.
- 10. Install the <u>CMOS battery</u>.
- **11.** Install the <u>center riser board</u>.
- **12.** Install the <u>power distribution unit</u>.
- **13.** Install the <u>card cages</u>.
- 14. Install the fan bracket.
- 15. Install the system fans.
- 16. Install the <u>control panel</u>.
- 17. Install the power supply.
- **18.** Install the <u>SAS backplane</u>.
- 19. Install the hard drive assembly.
- 20. Install the hard drive carrier.
- 21. Install the optical drive.
- **22.** Install the <u>cooling shroud</u>.
- 23. Install the <u>cover</u>.
- 24. Install the <u>front bezel</u>.
- 25. Follow the procedures in After Working Inside Your Computer.

#### **Related Links**

Removing the System Board

## System Setup

### Boot Menu

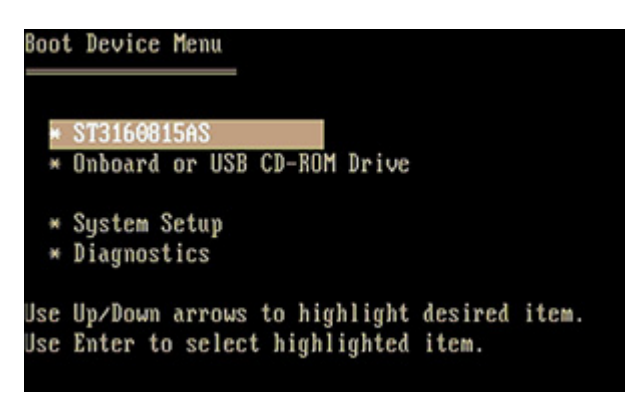

As with previous workstation platforms, this computer includes a one-time boot menu. This feature gives users a quick and convenient mechanism to bypass the System Setupdefined boot device order and boot directly to a specific device (for example: floppy, CD-ROM, or hard drive). The boot menu enhancements introduced on previous platforms are as follows:

- **Easier access** Although the <Ctrl><Alt><F8> keystroke still exists and can be used to call up the menu, simply press <F12> during system boot to access the menu.
- User prompting Not only is the menu easy to access, but the user is prompted to
  use the keystroke on the BIOS splash screen. The keystroke is no longer "hidden"
  from the user.
- **Diagnostics options** The boot menu includes two diagnostic options, IDE Drive Diagnostics (90/90 Hard Drive Diagnostics) and Boot to the Utility Partition. The benefit here is that the user does not have to remember the <Ctrl><Alt><D> and <Ctrl><Alt><Tl>>Alt><Tl>>Alt>

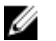

**NOTE:** Since the one-time boot menu only affects the current boot, it has the added benefit of not requiring the technician to restore the customer's boot order after completing troubleshooting.

| Keystroke                                        | Function                 | Description                                                      |
|--------------------------------------------------|--------------------------|------------------------------------------------------------------|
| <f2></f2>                                        | Enter<br>System<br>Setup | Use System Setup to make changes to the user-definable settings. |
| <f12> or <ctrl><alt><f8></f8></alt></ctrl></f12> | Enter Boot<br>Menu       | One-time boot and diagnostics utility menu.                      |
| <f3></f3>                                        | Network<br>Boot          | Bypass the BIOS boot sequence and boot directly to the network.  |

The computer has several keystroke options available during the POST process at the Dell Logo screen. These keystrokes make several options available.

## **Timing Key Sequences**

The keyboard is not the first device initialized by Setup. As a result, if you press a keystroke too early, you lock out the keyboard. When this happens, a keyboard error message appears on the monitor, and you cannot restart the system with the <Ctrl><Alt><Del> keys.

To avoid this scenario, wait until the keyboard is initialized before pressing the keystroke. There are two ways to know that this has happened:

- The keyboard lights flash.
- The "F2=Setup" prompt appears in the top right-hand corner of the screen during boot.

The second method is good if the monitor is already warmed up. If it is not, the system often passes the window of opportunity before the video signal is visible. If this is the case, rely on the first method—the keyboard lights—to know the keyboard is initialized.

## **Dell Diagnostics**

Factory-installed platforms include 32-bit system diagnostics on the installed utility partition. Access these diagnostics using the <F12> keystroke during system boot and select Diagnostics.

After pressing the keystroke, the appropriate modules load and the PSA diagnostics run. If this passes, the standard Dell Diagnostics main menu appears. When exiting the diagnostics, the system reboots and returns to the installed operating system. Restarting the computer with the <Ctrl><Alt><Del> keystroke also returns the system to the normal boot sequence as well.

Drives sent for service replacement do not have the utility partition and therefore do not have this capability. If pressed, the keystroke is ignored on these drives.

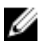

NOTE: The utility partition is not protected from debug routines or the FDISK utility.

## System Setup Options

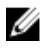

**NOTE:** Depending on the computer and its installed devices, the items listed in this section may or may not appear.

- To make changes to the BIOS setup, select one of the below options, update the information and click Apply.
- To revert to the factory settings, click Load Defaults.
- To close the window, click Exit.

| General       |                                                                                                    |
|---------------|----------------------------------------------------------------------------------------------------|
| System Board  | Displays the following information:                                                                                                    |
|               | <ul> <li>System Information: Displays BIOS Version, Service Tag,<br/>Express Service Code, Asset Tag, Manufacture Date, and<br/>the Ownership Date.</li> </ul>                                                                                                    |
|               | <ul> <li>Memory Information: Displays Memory Installed, Memory<br/>Speed, Number of Active Channels, Memory Technology,<br/>DIMM 1 Size, DIMM 2 Size, DIMM 3 Size, DIMM 4 Size,<br/>DIMM 5 Size, DIMM 6 Size, DIMM 7 Size, DIMM 8 Size,<br/>DIMM 9 Size, DIMM 10 Size, DIMM 11 Size and DIMM 12<br/>Size.</li> </ul>                        |
|               | <ul> <li>Processor Information: Displays processor information for<br/>each CPU. The following fields are common for CPU 1 and<br/>CPU 2: Processor Type, Processor Speed, QPI Speed,<br/>Processor L2 Cache, Processor L3 Cache, Processor ID,<br/>Microcode Version, Multi Core Capable, HT Capable and<br/>64-Bit Technology.</li> </ul> |
|               | <ul> <li>Slot Information: Displays SLOT1, SLOT1, SLOT2, SLOT3,<br/>SLOT4, SLOT5, SLOT6, and SLOT7.</li> </ul>                                                                                                    |
| Date/Time     | Displays current date and time settings. Changes to the system date and time take effect immediately.                                                                                                    |
| Boot Sequence | Specifies the order in which the computer attempts to find an operating system from the devices specified in this list.                                                                                                    |
|               | <ul> <li>USB Floppy Drive</li> <li>#2300 ID00 LUN0 FUJITSU MBE2147RC</li> <li>#2300 ID01 LUN0 FUJITSU MBE2147RC</li> <li>CD/DVD/CD-RW Drive</li> <li>Onboard or USB CD-ROM Drive</li> </ul>                                                                                                    |

#### General

• USB Device

| Drives               |                                                                                                    |
|----------------------|----------------------------------------------------------------------------------------------------|
| Diskette Drive       | Determines how the BIOS configures floppy drives                                                                                     |
|                      | <ul><li>Disabled</li><li>Enabled (default)</li></ul>                                                                                 |
| SATA Operation       | Configures the operating mode of the integrated hard-drive controller.                                                               |
|                      | <ul> <li>RAID Autodetect / AHCI</li> <li>RAID Autodetect / ATA</li> <li>RAID On (default)</li> </ul>                                 |
| SMART Reporting      | Controls if hard drive errors for integrated drives are reported<br>during start up.<br>Enable Smart Reporting — Disabled by default |
| Drives               | These fields let you enable or disable various drives in the computer:                                                               |
|                      | <ul> <li>SATA-0</li> <li>SATA-1</li> <li>SATA-2</li> <li>SATA-3</li> <li>SATA-4</li> <li>SATA-5</li> </ul>                           |
| System Configuration | 1                                                                                                    |
| Integrated NICs      | Enables or disables the integrated network card. You can set the                                                                     |

| Integrated NICs | Enables or disables the integrated network card. You can set the integrated NIC to: |  |
|-----------------|-------------------------------------------------------------------------------------|--|
|                 | <ul> <li>Disable</li> <li>Enable (default)</li> <li>Enabled with PXE</li> </ul>     |  |
| USB Controller  | Enables or disables the integrated USB controller.                                  |  |

#### System Configuration

|                               | <ul><li>Disable</li><li>Enable (Default)</li><li>No Boot</li></ul>                                                                    |
|-------------------------------|----------------------------------------------------------------------------------------------------|
| Serial Port #1                | Determines how the built-in serial port operates.                                                                                     |
|                               | <ul> <li>Disable</li> <li>Auto (default)</li> <li>COM1</li> <li>COM3</li> </ul>                                                       |
| Spread Spectrum               | Enables or disables spread spectrum clocking.                                                                                         |
| Clocking                      | • Disable                                                                                                    |
|                               | Enable (default)                                                                                                    |
| Miscellaneous                 | Enables or disables various system devices.                                                                                           |
| Devices                       | • Front USB                                                                                                    |
|                               | • Rear USB                                                                                                    |
|                               | Audio                                                                                                    |
| Video                         |                                                                                                    |
| Primary Video                 | Allows the user to specify the order in which the system assigns primary video controller when two or more controllers are available. |
|                               | Option 1                                                                                                    |
|                               | Option 2                                                                                                    |
| Performance                   |                                                                                                    |
| Multi Core Support            | Specifies whether the computer will have one or all cores                                                                             |
|                               | enabled.                                                                                                    |
|                               | Enable Multi Core Support — Enabled by default.                                                                                       |
| Hyper-Threading<br>Technology | Enables or disables the Hyper-Threading Technology.<br>Enable Hyper-Threading Technology — Disabled by default.                       |
| Intel TurboBoost              | Enables or disables the Intel TurboBoost mode of the processor.                                                                       |

| Performance                     |                                                                                                    |
|---------------------------------|----------------------------------------------------------------------------------------------------|
|                                 | Enable Intel Turbo Boost Technology — Enabled by default                                                                                  |
| Intel SpeedStep                 | Enables or disables the Intel SpeedStep mode of the processor.<br>Enable Intel SpeedStep — Enabled by default                             |
| C States Control                | Enables or disables additional processor sleep states.<br>C States Control — Enabled by default                                           |
| Hardware<br>Prefetcher          | When enabled, it will automatically prefetch data and code for the processor.                                                             |
|                                 | Enable Hardware Prefetcher — Enabled by default                                                                                           |
| Adjacent Cache<br>Line Prefetch | When enabled, the processor will retrieve the current and subsequent cache line.                                                          |
|                                 | Enable Adjacent Cache Line Prefetch — Enabled by default                                                                                  |
| Limit CPUID Value               | When enabled, limits the maximum value the processor Standard<br>CPUID Function will support.<br>Fnable CPUID Limit — Disabled by default |
| MamamiNada                      | Controle hour money and an annual distributed hot open abusical                                                                           |
| Interleaving                    | processors is configured and reported to the operating system.                                                                            |
|                                 | SMP (default)                                                                                                    |

• NUMA

| Virtualization Support    |                                                                                                    |
|---------------------------|----------------------------------------------------------------------------------------------------|
| Virtualization            | Specifies whether a Virtual Machine Monitor (VMM) can<br>utilize the additional hardware capabilities provided by Intel<br>Virtualization Technology.<br>Enable Intel® Virtualization Technology - Enabled by default.     |
| VT for Direct I/O         | Specifies whether a Virtual Machine Monitor (VMM) can<br>utilize additional hardware capabilities provided by Intel<br>Virtualization technology for direct I/O.<br>Enable Intel® VT for Direct I/O - Disabled by default. |
| Security                  |                                                                                                    |
| Administrator<br>Password | Used to prohibit an unauthorized user from changing any configuration settings. Enter the following details and click OK:                                                                                                  |

1. Old Password
| Security          |                                                                                                    |  |  |  |
|-------------------|----------------------------------------------------------------------------------------------------|--|--|--|
|                   | 2. New Password                                                                                                    |  |  |  |
|                   | 3. Re-enter the new password                                                                                                    |  |  |  |
| System Password   | Used to prohibit an unauthorized user from booting. Enter the following details and click OK.                                                                                                    |  |  |  |
|                   | <ol> <li>Enter the old password — If the password is not set, the<br/>'Enter the old password' field will not be set.</li> </ol>                                                                                                    |  |  |  |
|                   | 2. Enter the new password                                                                                                    |  |  |  |
|                   | 3. Re-enter the password                                                                                                    |  |  |  |
| Password Changes  | Controls the interaction between the system password and the<br>administrator password.<br>Enable Password Changes (enabled by default)                                                                                                    |  |  |  |
| TPM Security      | Controls whether the Trusted Platform Module (TPM) in the<br>system is enabled and visible to the operating system. When<br>enabled, the BIOS will turn on the TPM during POST so that it<br>can be used by the operating system.<br>TPM Security (disabled by default)<br>When the option is enabled, the user can select between three<br>options: |  |  |  |
|                   | Deactivate                                                                                                    |  |  |  |
|                   | Activate                                                                                                    |  |  |  |
|                   | • Clear                                                                                                    |  |  |  |
| CPU XD Support    | Enables or disables the <b>Execute Disable</b> mode of the processor.<br>Enable CPU XD Support — Enabled by default                                                                                                    |  |  |  |
| OROM Protection   | Determines whether access to the Option ROM configurations<br>are permitted during boot (like CTRL+I or CRTL+P).<br>Enable OROM Protection — Enabled by default                                                                                                    |  |  |  |
| Computrace(R)     | Activates or deactivates the BIOS module interface of the optional Computrace Service from Absolute Software.                                                                                                    |  |  |  |
|                   | <ul><li>Deactivate - Disabled by default.</li><li>Disable</li><li>Activate</li></ul>                                                                                                    |  |  |  |
| Chassis Intrusion | Controls the chassis intrusion feature. You can set this option to:                                                                                                    |  |  |  |

| Security |                                                                                       |
|----------|---------------------------------------------------------------------------------------|
|          | Clear Intrusion Warning — Enabled by default                                          |
|          | Options available are enabled when the check box is selected.                         |
|          | • Disable                                                                             |
|          | • Enable                                                                              |
|          | <ul> <li>On-Silent — Enabled by default (if chassis intrusion is detected)</li> </ul> |

| Power Management |                                                                                                    |  |  |
|------------------|----------------------------------------------------------------------------------------------------|--|--|
| AC Recovery      | Determines how the system responds when AC power is re-<br>applied after a power loss. You can set the AC Recovery to:                                                                                                    |  |  |
|                  | <ul> <li>Power Off (default)</li> <li>Power On</li> <li>Last State</li> </ul>                                                                                                    |  |  |
| Auto On Time     | Sets time to automatically turn on the computer. Time is kept in<br>standard 12-hour format (hour:minutes:seconds). Change the<br>startup time by typing the values in the time and AM/PM fields.<br>The options available are: |  |  |
|                  | <ul><li>Disable (default)</li><li>Every Day</li><li>Weekdays</li></ul>                                                                                                    |  |  |
|                  | <b>NOTE:</b> This feature does not work if you turn off your computer using the switch on a power strip or surge protector or if <b>Auto Power is set to disabled</b> .                                                         |  |  |
| Low Power Mode   | Determines how aggressive the computer is at conserving<br>power while it is shutdown or in Hibernate mode.<br>Enable Low Power Mode — Disabled by default                                                                      |  |  |
| Remote Wake Up   | Determines if the system can be powered up remotely from Suspend, Hibernate, or Off.                                                                                                    |  |  |
|                  | <ul> <li>Disable</li> <li>Enable</li> <li>Enable with Boot to NIC</li> </ul>                                                                                                    |  |  |

| Maintenance       |                                                                                   |
|-------------------|-----------------------------------------------------------------------------------|
| Service Tag       | Displays the Service Tag of your computer.                                        |
| Asset Tag         | Allows you to create a system asset tag if an asset tag is not already set.       |
| System Management | Controls the System Management mechanism.                                         |
|                   | <ul><li>Disable (default)</li><li>DASH/ASF 2.0</li></ul>                          |
| SERR Messages     | Controls the SERR message mechanism.<br>Enable SERR Messages — Enabled by default |

| POST Behavior     |                                                                                                    |
|-------------------|----------------------------------------------------------------------------------------------------|
| Fast Boot         | Allows speeding up the boot process by bypassing some<br>compatibility steps.<br>Enable Fast Boot — Enabled by default                                                                               |
| Numlock LED       | Specifies if Numlock feature should be on when your computer starts.<br>Enable Numlock LED — Enabled by default                                                                                      |
| POST Hotkeys      | Specifies if the sign-on screen displays a message stating the<br>keystroke sequence required to enter the Setup program or the<br>QuickBoot feature.<br>Enable F12 = Boot menu — Enabled by default |
| Keyboard Errors   | Specifies if keyboard related errors are reported when the<br>system boots<br>Enable Keyboard Error Detection                                                                                        |
| FX100 BIOS Access | If enabled, allows a remote user to access BIOS Setup via<br>FX100 Portal.<br>Enable FX100 BIOS Access — Enabled by default                                                                          |
| System Logs       |                                                                                                    |
| BIOS Events       | Displays the system event log and allows you to:                                                                                                    |

- Clear Log
- Mark All Entries

# Troubleshooting

### **Diagnostic LEDs**

**NOTE:** The diagnostic LEDs only serve as an indicator of the progress through the POST process. These LEDs do not indicate the problem that caused the POST routine to stop.

The diagnostic LEDs are located on the front of the chassis next to the power button. These diagnostic LEDs are only active and visible during the POST process. Once the operating system starts to load, they turn off and are no longer visible.

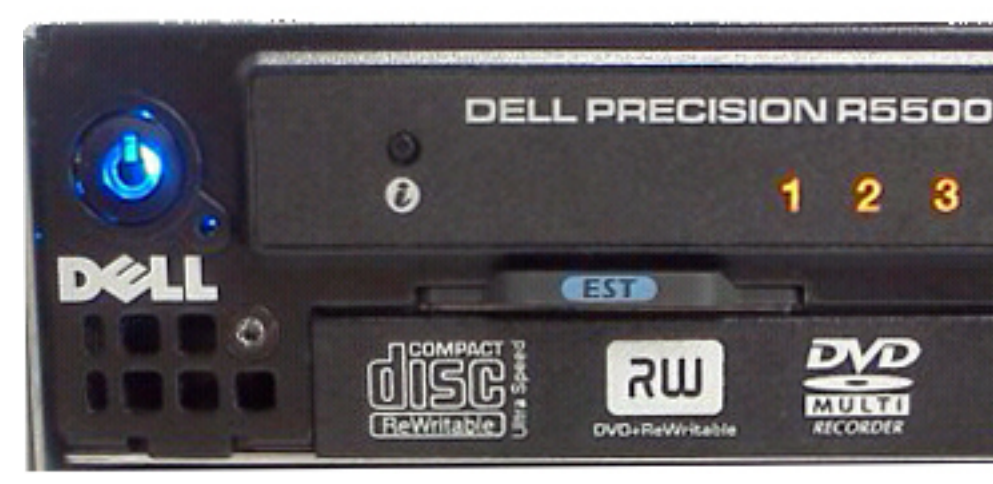

The system now includes pre-POST and POST LEDs in an attempt to help pinpointing a possible problem with the system easier and more accurate.

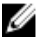

**NOTE:** The diagnostic lights will blink when the power button is amber or off, and will not blink when it is blue. This has no other significance.

| Light Pattern   |                  | Problem Description                                                   | Troubleshooting<br>Steps                                                                                                    |
|-----------------|------------------|-----------------------------------------------------------------------|----------------------------------------------------------------------------------------------------|
| Diagnostic LEDs | Power Button LED |                                                                       |                                                                                                    |
| 1230            | J                | The computer is<br>either turned off or<br>is not receiving<br>power. | • Re-seat the<br>power cable in<br>the power<br>connector at the<br>back of the<br>computer and<br>the electrical<br>outlet.                                |
|                 |                  |                                                                       | • Bypass power<br>strips, power<br>extension<br>cables, and<br>other power<br>protection<br>devices to verify<br>that the<br>computer turns<br>on properly. |
|                 |                  |                                                                       | <ul> <li>Ensure that any<br/>power strips<br/>being used are<br/>plugged into an<br/>electrical outlet<br/>and are turned<br/>on.</li> </ul>                |
|                 |                  |                                                                       | • Ensure that the<br>electrical outlet<br>is working by<br>testing it with<br>another device,<br>such as a lamp.                                            |
|                 |                  |                                                                       | • Ensure that the main power cable and front panel cable are securely connected to the system board.                                                        |
| 1230            | J                | A possible system<br>board failure has<br>occurred.                   | Unplug the<br>computer. Allow<br>one minute for the<br>power to drain. Plug<br>the computer into a                                                          |

| Light Pattern                    | Problem Description                                                                    | Troubleshooting<br>Steps                                                                                                    |
|----------------------------------|----------------------------------------------------------------------------------------|----------------------------------------------------------------------------------------------------|
| Diagnostic LEDs Power Button LED |                                                                                        |                                                                                                    |
|                                  |                                                                                        | working electrical<br>outlet and press the<br>power button.                                                                                                    |
|                                  | A possible system<br>board, power<br>supply, or peripheral<br>failure has<br>occurred. | <ul> <li>Power off<br/>computer,<br/>leaving the<br/>computer<br/>plugged in.<br/>Press and hold<br/>the power<br/>supply test<br/>button at the<br/>rear of the<br/>power supply<br/>unit. If the LED<br/>next to the<br/>switch<br/>illuminates, the<br/>problem may be<br/>with your<br/>system board.</li> <li>If the LED next<br/>to the switch<br/>does not<br/>illuminate,<br/>disconnect all<br/>internal and<br/>external<br/>peripherals, and<br/>press and hold<br/>the power<br/>supply test<br/>button. If it<br/>illuminates,<br/>there could be a<br/>problem with a<br/>peripheral.</li> <li>If the LED still<br/>does not</li> </ul> |
|                                  |                                                                                        | illuminate,<br>remove the PSU<br>connections<br>from the system<br>board, then<br>press and hold                                                                                                    |

| Light Pattern   |                  | Problem Description                                                               | Troubleshooting<br>Steps                                                                                                    |
|-----------------|------------------|-----------------------------------------------------------------------------------|----------------------------------------------------------------------------------------------------|
| Diagnostic LEDs | Power Button LED |                                                                                   |                                                                                                    |
|                 |                  |                                                                                   | <ul> <li>supply button. If it illuminates, there could be a problem with the system board.</li> <li>If the LED still does not illuminate, the problem is with the power supply.</li> </ul>                                                                                                    |
| 123             |                  | Memory modules<br>are detected, but a<br>memory power<br>failure has<br>occurred. | <ul> <li>If two or more memory modules are installed, remove the modules, then re-install one module and re-start the computer. If the computer starts normally, continue to install additional memory modules (one at a time) until you have identified a faulty module or reinstalled all modules without error. If only one memory module is installed, try moving it to a different DIMM connector and re-start the computer.</li> <li>If available,</li> </ul> |

 If available, install verified working memory of the

| Light Pattern   |                  | Problem Description                                                     | Troubleshooting<br>Steps                                                                                                    |
|-----------------|------------------|-------------------------------------------------------------------------|----------------------------------------------------------------------------------------------------|
| Diagnostic LEDs | Power Button LED |                                                                         |                                                                                                    |
|                 |                  |                                                                         | same type into<br>your computer.                                                                                                    |
| 1230            |                  | A possible CPU or<br>system board failure<br>has occurred.              | Replace the CPU<br>with a known good<br>CPU. If the<br>computer still fails<br>to boot, inspect the<br>CPU socket for<br>damage.                                                                               |
| 1230            |                  | BIOS may be<br>corrupt or missing.                                      | The computer<br>hardware is<br>operating normally<br>but the BIOS may be<br>corrupt or missing.                                                                                                    |
| 1230            |                  | A possible system<br>board failure has<br>occurred.                     | Remove all<br>peripheral cards<br>from the PCI and<br>PCI-E slots and re-<br>start the computer.<br>If the computer<br>boots, add the<br>peripheral cards<br>back one by one<br>until you find the<br>bad one. |
| 123             |                  | Power connector<br>not installed<br>properly.                           | Re-seat the 2x2<br>power connector<br>from the power<br>supply unit.                                                                                                    |
| 1230            |                  | Possible peripheral<br>card or system<br>board failure has<br>occurred. | Remove all<br>peripheral cards<br>from the PCI and<br>PCI-E slots and re-<br>start the computer.                                                                                                    |

| Light P         | attern           | Problem Description                                                                                                    | Troubleshooting<br>Steps                                                                                                    |
|-----------------|------------------|----------------------------------------------------------------------------------------------------|----------------------------------------------------------------------------------------------------|
| Diagnostic LEDs | Power Button LED |                                                                                                    |                                                                                                    |
|                 |                  |                                                                                                    | If the computer<br>boots, add the<br>peripheral cards<br>back one by one<br>until you find the<br>bad one.                                                                                                    |
| 1230            |                  | A possible system<br>board failure has<br>occurred.                                                                                                    | <ul> <li>Disconnect all<br/>internal and<br/>external<br/>peripherals, and<br/>re-start the<br/>computer. If the<br/>computer boots,<br/>add the<br/>peripheral cards<br/>back one by one<br/>until you find the<br/>bad one.</li> <li>If the problem<br/>persists, the<br/>system board is</li> </ul> |
|                 | _                | A possible coin cell                                                                                                    | faulty.<br>Remove the coin                                                                                                    |
|                 |                  | battery failure has occurred.                                                                                                    | cell battery for one<br>minute, reinstall the<br>battery, and restart.                                                                                                    |
| 1230            |                  | The computer is in a<br>normal <i>on</i> condition.<br>The diagnostic<br>lights are not lit<br>after the computer<br>successfully boots<br>to the operating<br>system. | Ensure that the<br>display is connected<br>and powered on.                                                                                                    |
| 1230            |                  | A possible<br>processor failure<br>has occurred.                                                                                                    | Re-seat the processor.                                                                                                    |

| Light F         | attern           | Problem Description                                                      | Troubleshooting<br>Steps                                                                                                    |
|-----------------|------------------|--------------------------------------------------------------------------|----------------------------------------------------------------------------------------------------|
| Diagnostic LEDs | Power Button LED |                                                                          |                                                                                                    |
| 123             |                  | Memory modules<br>are detected, but a<br>memory failure has<br>occurred. | <ul> <li>If two or more memory modules are installed, remove the modules (see your service manual), then re-install one module (see your service manual) and re-start the computer. If the computer starts normally, continue to install additional memory modules (one at a time) until you have identified a faulty module or reinstalled all modules without error.</li> <li>If available, install working memory of the same type into your computer.</li> </ul> |
| 123             |                  | A possible graphics<br>card failure has<br>occurred.                     | <ul> <li>Ensure that the display/monitor is plugged into a discrete graphic card.</li> <li>Re-seat any installed graphics cards.</li> <li>If available, install a working graphics card into your computer.</li> </ul>                                                                                                    |

| Light Pattern   |                  | Problem Description                                                                                         | Troubleshooting<br>Steps                                                                                                    |
|-----------------|------------------|----------------------------------------------------------------------------------------------------|----------------------------------------------------------------------------------------------------|
| Diagnostic LEDs | Power Button LED |                                                                                                    |                                                                                                    |
| 1230            |                  | A possible floppy<br>drive or hard drive<br>failure has<br>occurred.                                        | Re-seat all power<br>and data cables.                                                                                                    |
| 123             |                  | A possible USB<br>failure has occurred                                                                      | Re-install all USB<br>devices and check<br>all cable<br>connections.                                                                                                    |
| 123             |                  | No memory modules<br>are detected.                                                                          | <ul> <li>If two or more memory modules are installed, remove the modules, then reinstall one module and restart the computer. If the computer starts normally, continue to install additional memory modules (one at a time) until you have identified a faulty module or reinstalled all modules without error.</li> <li>If available, install working memory of the same type into your computer.</li> </ul> |
| 123             |                  | Memory modules<br>are detected, but a<br>memory<br>configuration or<br>compatibility error<br>has occurred. | • Ensure that no<br>special<br>requirements<br>for memory<br>module/<br>connector<br>placement exist.                                                                                                    |

• Ensure that the memory you are

| Light Pattern   |                  | Problem Description                                                                | Troubleshooting<br>Steps                                                                                                    |
|-----------------|------------------|------------------------------------------------------------------------------------|----------------------------------------------------------------------------------------------------|
| Diagnostic LEDs | Power Button LED |                                                                                    |                                                                                                    |
|                 |                  |                                                                                    | using is<br>supported by<br>your computer.                                                                                                    |
| 1230            |                  | A possible<br>expansion card<br>failure has<br>occurred.                           | <ul> <li>Determine if a<br/>conflict exists<br/>by removing an<br/>expansion card<br/>(not a graphics<br/>card) and<br/>restarting the<br/>computer.</li> </ul>                                                          |
|                 |                  |                                                                                    | <ul> <li>If the problem<br/>persists,<br/>reinstall the<br/>card you<br/>removed, then<br/>remove a<br/>different card<br/>and restart the<br/>computer.</li> </ul>                                                      |
|                 |                  |                                                                                    | • Repeat this<br>process for<br>each expansion<br>card installed. If<br>the computer<br>starts normally,<br>troubleshoot the<br>last card<br>removed from<br>the computer<br>for resource<br>conflicts.                  |
| 123             |                  | A possible system<br>board resource<br>and/or hardware<br>failure has<br>occurred. | <ul> <li>Clear CMOS.</li> <li>Disconnect all<br/>internal and<br/>external<br/>peripherals, and<br/>restart the<br/>computer. If the<br/>computer boots,<br/>add the<br/>peripheral cards<br/>back one by one</li> </ul> |

| Light Pattern   |                  | Problem Description                 | Troubleshooting<br>Steps                                                                                                    |
|-----------------|------------------|-------------------------------------|----------------------------------------------------------------------------------------------------|
| Diagnostic LEDs | Power Button LED |                                     |                                                                                                    |
|                 |                  |                                     | until you find the<br>bad one.<br>• If the problem<br>persists, the<br>system board /<br>system board<br>component is<br>faulty.                                                                                       |
| 1230            |                  | Some other failure<br>has occurred. | • Ensure that the display/monitor is plugged into a discrete graphic card.                                                                                                    |
|                 |                  |                                     | <ul> <li>Ensure that all<br/>hard drives and<br/>optical drive<br/>cables are<br/>properly<br/>connected to<br/>the system<br/>board.</li> </ul>                                                                       |
|                 |                  |                                     | • If there is an error message on the screen identifying a problem with a device (such as the floppy drive or hard drive), check the device to make sure it is functioning properly.                                   |
|                 |                  |                                     | <ul> <li>If the operating<br/>system is<br/>attempting to<br/>boot from a<br/>device (such as<br/>the floppy drive<br/>or optical drive),<br/>check system<br/>setup to ensure<br/>the boot<br/>sequence is</li> </ul> |

| Light Pattern   |                  | Problem Description | Troubleshooting<br>Steps |
|-----------------|------------------|---------------------|--------------------------|
| Diagnostic LEDs | Power Button LED |                     |                          |
|                 |                  |                     | correct for the devices  |

correct for the devices installed on your computer.

### **Beep Codes**

The computer can emit a series of beeps during start-up if the display cannot show errors or problems. These series of beeps, called beep codes, identify various problems. The delay between each beep is 300 ms, the delay between each set of beeps is 3 sec, and the beep sound lasts 300 ms. After each beep and each set of beeps, the BIOS should detect if the user presses the power button. If so, BIOS will jump out from looping and execute the normal shutdown process and power system.

| Code  | 1-1-2                                       |
|-------|---------------------------------------------|
| Cause | Microprocessor register failure             |
| Code  | 1-1-3                                       |
| Cause | NVRAM                                       |
| Code  | 1-1-4                                       |
| Cause | ROM BIOS checksum failure                   |
| Code  | 1-2-1                                       |
| Cause | Programmable interval timer                 |
| Code  | 1-2-2                                       |
| Cause | DMA initialization failure                  |
| Code  | 1-2-3                                       |
| Cause | DMA page register read/write failure        |
| Code  | 1-3-1 through 2-4-4                         |
| Cause | DIMMs not being properly identified or used |

| Code  | 3-1-1                                  |
|-------|----------------------------------------|
| Cause | Slave DMA register failure             |
| Code  | 3-1-2                                  |
| Cause | Master DMA register failure            |
| Code  | 3-1-3                                  |
| Cause | Master interrupt mask register failure |
| Code  | 3-1-4                                  |
| Cause | Slave interrupt mask register failure  |
| Code  | 3-2-2                                  |
| Cause | Interrupt vector loading failure       |
| Code  | 3-2-4                                  |
| Cause | Keyboard Controller Test failure       |
| Code  | 3-3-1                                  |
| Cause | NVRAM power loss                       |
| Code  | 3-3-2                                  |
| Cause | NVRAM configuration                    |
| Code  | 3-3-4                                  |
| Cause | Video Memory Test failure              |
| Code  | 3-4-1                                  |
| Cause | Screen initialization failure          |
| Code  | 3-4-2                                  |
| Cause | Screen retrace failure                 |
| Code  | 3-4-3                                  |
| Cause | Search for video ROM failure           |

| Code  | 4–2–1                                         |
|-------|-----------------------------------------------|
| Cause | No time tick                                  |
| Code  | 4–2–2                                         |
| Cause | Shutdown failure                              |
| Code  | 4–2–3                                         |
| Cause | Gate A20 failure                              |
| Code  | 4–2–4                                         |
| Cause | Unexpected interrupt in protected mode        |
| Code  | 4–3–1                                         |
| Cause | Memory failure above address 0FFFFh           |
| Code  | 4–3–3                                         |
| Cause | Timer-chip counter 2 failure                  |
| Code  | 4–3–4                                         |
| Cause | Time-of-day clock stopped                     |
| Code  | 4–4–1                                         |
| Cause | Serial or parallel port test failure          |
| Code  | 4–4–2                                         |
| Cause | Failure to decompress code to shadowed memory |
| Code  | 4–4–3                                         |
| Cause | Math coprocessor test failure                 |
| Code  | 4-4-4                                         |
| Cause | Cache test failure                            |

### **Error Messages**

#### Address mark not found

**Description** The BIOS found a faulty disk sector or could not find a particular disk sector.

# Alert! Previous attempts at booting this system have failed at checkpoint [nnnn]. For help in resolving this problem, please note this checkpoint and contact Dell Technical Support.

Description The computer failed to complete the boot routine three consecutive times for the same error. Contact Dell and report the checkpoint code (nnnn) to the support technician

#### Alert! Security override Jumper is installed.

**Description** The MFG\_MODE jumper has been set and AMT Management features are disabled until it is removed.

#### Attachment failed to respond

**Description** The floppy or hard drive controller cannot send data to the associated drive.

#### Bad command or file name

**Description** Ensure that you have spelled the command correctly, put spaces in the proper place, and used the correct pathname.

#### Bad error-correction code (ECC) on disk read

**Description** The floppy or hard drive controller detected an uncorrectable read error.

#### Controller has failed

| Description         | The hard drive or the associated controller is defective.                                                                                                    |  |
|---------------------|----------------------------------------------------------------------------------------------------|--|
| Data error          |                                                                                                    |  |
| Description         | The floppy or hard drive cannot read the data. For the Windows<br>operating system, run the chkdsk utility to check the file<br>structure of the floppy or hard drive. For any other operating<br>system, run the appropriate corresponding utility. |  |
| Decreasing availa   | ble memory                                                                                                    |  |
| Description         | One or more memory modules may be faulty or improperly seated. Re-install the memory modules and, if necessary, replace them.                                                                                                    |  |
| Diskette drive 0 se | ek failure                                                                                                    |  |
| Description         | A cable may be loose or the computer configuration information may not match the hardware configuration.                                                                                                    |  |
| Diskette read failu | ire                                                                                                    |  |
| Description         | The floppy disk may be defective or a cable may be loose. If the drive access light turns on, try a different disk.                                                                                                    |  |
| Diskette subsyste   | m reset failed                                                                                                    |  |
| Description         | The floppy drive controller may be faulty.                                                                                                    |  |
| Gate A20 failure    |                                                                                                    |  |
| Description         | One or more memory modules may be faulty or improperly seated. Reinstall the memory modules and, if necessary, replace them.                                                                                                    |  |

#### **General failure**

| Description                                                | The operating system is unable to carry out the command. This message is usually followed by specific information—for example, <b>Printer out of paper</b> . Take the appropriate action to resolve the problem. |  |
|------------------------------------------------------------|----------------------------------------------------------------------------------------------------|--|
| Hard-disk drive co                                         | onfiguration error                                                                                                    |  |
| Description                                                | The hard drive failed initialization.                                                                                                    |  |
| Hard-disk drive co                                         | ontroller failure                                                                                                    |  |
| Description                                                | The hard drive failed initialization.                                                                                                    |  |
| Hard-disk drive fa                                         | ilure                                                                                                    |  |
| Description                                                | The hard drive failed initialization.                                                                                                    |  |
| Hard-disk drive re                                         | ad failure                                                                                                    |  |
| Description                                                | The hard drive failed initialization.                                                                                                    |  |
| Invalid configuration information-please run SETUP program |                                                                                                    |  |
| Description                                                | The computer configuration information does not match the hardware configuration.                                                                                                    |  |
| Invalid Memory c                                           | onfiguration, please populate DIMM1                                                                                                    |  |
| Description                                                | DIMM1 slot does not recognize a memory module. The module                                                                                                    |  |

should be re-seated or installed.

91

#### **Keyboard failure**

**Description** A cable or connector may be loose, or the keyboard or keyboard/mouse controller may be faulty.

### Memory address line failure at address, read value expecting value

**Description** A memory module may be faulty or improperly seated. Reinstall the memory modules and, if necessary, replace them.

#### Memory allocation error

**Description** The software you are attempting to run is conflicting with the operating system, another program, or a utility.

#### Memory data line failure at address, read value expecting value

**Description** A memory module may be faulty or improperly seated. Reinstall the memory modules and, if necessary, replace them.

# Memory double word logic failure at address, read value expecting value

**Description** A memory module may be faulty or improperly seated. Reinstall the memory modules and, if necessary, replace them.

# Memory odd/even logic failure at address, read value expecting value

**Description** A memory module may be faulty or improperly seated. Reinstall the memory modules and, if necessary, replace them

#### Memory write/read failure at address, read value expecting value

**Description** A memory module may be faulty or improperly seated. Reinstall the memory modules and, if necessary, replace them.

#### Memory size in CMOS invalid

**Description** The amount of memory recorded in the computer configuration information does not match the memory installed in the computer.

#### Memory tests terminated by keystroke

**Description** A keystroke interrupted the memory test.

#### No boot device available

**Description** The computer cannot find the floppy disk or hard drive.

#### No boot sector on hard-disk drive

**Description** The computer configuration information in System Setup may be incorrect.

#### No timer tick interrupt

**Description** A chip on the system board might be malfunctioning.

#### Non-system disk or disk error

Description The floppy disk in drive A does not have a bootable operating system installed on it. Either replace the floppy disk with one that has a bootable operating system, or remove the floppy disk from drive A and restart the computer.

#### Not a boot diskette

Description The operating system is trying to boot to a floppy disk that does not have a bootable operating system installed on it. Insert a bootable floppy disk.

#### Plug and play configuration error

**Description** The computer encountered a problem while trying to configure one or more cards.

#### **Read fault**

**Description** The operating system cannot read from the floppy or hard drive, the computer could not find a particular sector on the disk, or the requested sector is defective.

#### **Requested sector not found**

| Description | The operating system cannot read from the floppy or hard drive, |
|-------------|-----------------------------------------------------------------|
| t           | the computer could not find a particular sector on the disk, or |
|             | the requested sector is defective.                              |

#### **Reset failed**

**Description** The disk re-set operation failed.

#### Sector not found

**Description** The operating system cannot locate a sector on the floppy or hard drive.

#### Seek error

**Description** The operating system cannot find a specific track on the floppy disk or hard drive.

#### Shutdown failure

**Description** A chip on the system board might be malfunctioning.

#### Time-of-day clock stopped

**Description** The battery might be dead.

#### Time-of-day not set-please run the System Setup program

**Description** The time or date stored in System Setup does not match the computer clock.

#### Timer chip counter 2 failed

**Description** A chip on the system board may be malfunctioning.

#### Unexpected interrupt in protected mode

**Description** The keyboard controller may be malfunctioning or a memory module may be loose.

#### WARNING: Dell's Disk Monitoring System has detected that drive [0/1] on the [primary/secondary] EIDE controller is operating outside of normal specifications. It is advisable to immediately back up your data and replace your hard drive by calling your support desk or Dell.

| Description | During initial startup, the drive detected possible error<br>conditions. When your computer finishes booting, immediately<br>back up your data and replace your hard drive (for installation<br>procedures, see "Adding and Removing Parts" for your<br>computer type). If no replacement drive is immediately<br>available and the drive is not the only bootable drive, enter<br>System Setup and change the appropriate drive setting to<br>None Theoremey the drive from the computer |
|-------------|----------------------------------------------------------------------------------------------------|
|             | <b>None</b> . Then remove the drive from the computer.                                                                                                    |

#### Write fault

| Description | The operating system canno | t write to the floppy or hard drive. |
|-------------|----------------------------|--------------------------------------|
|-------------|----------------------------|--------------------------------------|

#### Write fault on selected drive

**Description** The operating system cannot write to the floppy or hard drive.

#### X:\ is not accessible. The device is not ready

**Description** The floppy drive cannot read the disk. Insert a floppy disk into the drive and try again.

# **Specifications**

### **Specifications**

NOTE: Offerings may vary by region. The following specifications are only those required by law to ship with your computer. For more information regarding the configuration of your computer, click Start → Help and Support and select the option to view information about your computer.

| Processor       |                   |                                               |
|-----------------|-------------------|-----------------------------------------------|
| Туре            |                   | Intel Xeon 5600 series CPUs                   |
| Cache           |                   |                                               |
|                 | Instruction Cache | 32 kB                                         |
|                 | Data Cache        | 32 kB                                         |
|                 |                   | 256 kB Mid-Level Cache per core               |
|                 |                   | 12 MB Last-Level Cache shared among all cores |
| System Informat | ion               |                                               |
| Chipset         |                   | Intel 5520 chipset                            |
| BIOS chip (NVRA | AM)               | 16 Mb SPI                                     |
| Memory          |                   |                                               |
| Туре            |                   | DDR3, ECC only                                |
| Speed           |                   | 1066 Mhz and 1333 MHz                         |
| Connectors      |                   | twelve DIMM slots                             |
| Capacity        |                   | 1 GB, 2 GB, 4 GB, 8 GB, and 16 GB             |
| Minimum memor   | у                 | 1 GB                                          |

| Memory         |                                                                                                    |
|----------------|----------------------------------------------------------------------------------------------------|
| Maximum memory | 192 GB                                                                                                    |
| Video          |                                                                                                    |
| Discrete       | Up to two PCI Express x16 graphics cards full-height, full-length. Maximum of 450 W                                                                     |
| Audio          |                                                                                                    |
| Integrated     | Analog Devices ADI1984A                                                                                                    |
| Network        |                                                                                                    |
| Integrated     | two Broadcom BCM5761 Gigabit Ethernet controllers with support for teaming.                                                                             |
| Expansion Bus  |                                                                                                    |
| Bus type:      | PCI Express 2.0                                                                                                    |
|                | PCI 2.3                                                                                                    |
|                | SATA 1.0 and 2.0                                                                                                    |
|                | USB 2.0                                                                                                    |
| Bus speed:     | PCI: 133 MB/s                                                                                                    |
|                | PCI Express:                                                                                                    |
|                | <ul> <li>x4-slot bidirectional speed - 2 GB/s</li> <li>x8-slots bidirectional speed - 4 GB/s</li> <li>x16-slots bidirectional speed - 8 GB/s</li> </ul> |
|                | SATA: 1.5 Gbps and 3.0 Gbps                                                                                                    |
|                | USB: 480 Mbps high speed, 12 Mbps full speed, 1.2 Mbps full                                                                                             |
| Card Slots     |                                                                                                    |
| Outer Riser:   |                                                                                                    |
| Slot 1         | PCI Express x8/x16 electrical/mechanical,<br>full-height, full-length                                                                                   |

| Card Slots                 |                                                                                                 |
|----------------------------|-------------------------------------------------------------------------------------------------|
| Slot 2                     | PCI Express x16 electrical and mechanical, full-height, full-length                             |
| Slot 3                     | N/A                                                                                             |
| Slot 4                     | PCI Express x16 electrical and<br>mechanical, full-height, full-length                          |
| Center Riser Option 1:     |                                                                                                 |
| Slot 5                     | PCI 32b, 5V, full-height, full-length                                                           |
| Slot 6                     | PCI Express x16 electrical and<br>mechanical, full-height, full-length                          |
| Center Riser Option 2:     |                                                                                                 |
| Slot 5                     | PCI Express x8/x16 electrical/mechanical, full-height, full-length                              |
| Slot 6                     | PCI Express x16 electrical and<br>mechanical, full-height, full-length                          |
| Rear IO:                   |                                                                                                 |
| Slot 7                     | PCI Express x4/x8 electrical/mechanical,<br>half-height, half-length                            |
| Drives                     |                                                                                                 |
| Externally accessible:     |                                                                                                 |
| slimline SATA optical bays | one                                                                                             |
| 2.5 inch drive bays        | five SATA drives with onboard Intel<br>controller or six SAS drives with SAS/<br>PERC 6iR cards |

#### Internally accessible

| External connectors |                                        |
|---------------------|----------------------------------------|
| Audio               | stereo out, Mic/Line In                |
| Network             | two RJ-45                              |
| Serial              | one 9-pin connector, 16550C-compatible |
| USB                 | front panel: 2; rear panel: 4          |
| Video               | video card dependant                   |

none

#### **External connectors**

System ID

Cable Management Arm (CMA) remote LED connector

| Internal co | onnectors                     |                                                                 |
|-------------|-------------------------------|-----------------------------------------------------------------|
| SATA        |                               | two 36-pin Mini-SAS connectors; one<br>seven-pin SATA connector |
| Risers      |                               | two 280-pin connectors                                          |
| Front USB   |                               | one 14-pin connector                                            |
| Add-in HB   | A HDD LED                     | one four-pin connector                                          |
| System po   | wer                           | one 24-pin connector                                            |
| Power dist  | tribution board communication | one six-pin connector                                           |
| Front pane  | l control                     | one 28-pin connector                                            |
| Systems fa  | ans                           | six four-pin connectors                                         |
| Host card   | remote power control          | one two-pin connector                                           |
| CPU/Mem     | ory power                     | two eight-pin connectors                                        |
| Memory      |                               | twelve 240-pin connectors (DDR3)                                |
| Rear IO:    |                               |                                                                 |
|             | PCI Express                   | one 98-pin connector (x8)                                       |
|             | Serial                        | one 14-pin connector                                            |
| Risers:     |                               |                                                                 |
|             | Outer Riser                   |                                                                 |
|             | PCI Express                   | three 164-pin connectors (x16)                                  |
|             | Center Riser Option 1:        |                                                                 |
|             | PCI                           | one 120-pin connector (32 bit)                                  |
|             | PCI Express                   | one 164-pin connectors (x16)                                    |
|             | Center Riser Option 2         |                                                                 |
|             | PCI Express                   | two 164-pin connectors (x16)                                    |
| Front IO:   |                               |                                                                 |
|             | Front USB                     | one 14-pin connector                                            |
|             | Internal USB                  | one four-pin connector                                          |

| Internal connectors                       |                                                                                                    |
|-------------------------------------------|----------------------------------------------------------------------------------------------------|
| Front panel con                           | trol one 28-pin connector                                                                                             |
| HDD Back Panel :                          |                                                                                                    |
| SATA                                      | two 36-pin Mini-SAS connectors; six 29-<br>pin HDD connectors                                                         |
| Power                                     | one 14-pin connector                                                                                                  |
| Controls and Lights                       |                                                                                                    |
| Power button light:                       | off — system is off or unplugged.                                                                                     |
|                                           | solid blue light — computer is operating normally.                                                                    |
|                                           | blinking blue light — computer is in stand by.                                                                        |
|                                           | solid amber light — the computer does not start, indicating a problem with the system board or power supply.          |
|                                           | blinking amber light — indicates a problem has occurred with the system board.                                        |
| System ID button and light                | blue light — flashes (front and back of chassis) when the button is pressed. Press the button again to turn it off.   |
| Drive activity light                      | blue light — blinking blue light indicates that the computer is reading data from, or writing data to the hard drive. |
| Network link integrity<br>lights (front): | blue light — A good connection exists between the network and the computer.                                           |
|                                           | off (no light) — The computer is not detecting a physical connection to the network.                                  |
| Network link integrity<br>lights (rear):  | green light — A good connection at 10 Mbs exists between the network and the computer                                 |
|                                           | orange light — A good connection at 100 Mbs exists between the network and the computer.                              |
|                                           | amber light — A good connection at 1000 Mbs exists between the network and the computer.                              |
| Network activity lights                   | amber light — flashes when there is network activity on the connection.                                               |
| Diagnostic lights:                        | off — computer is off or has completed POST.                                                                          |
|                                           | amber/blinking light — see the service manual for specific diagnostic codes.                                          |

#### Power

| Coin-cell battery        | 3 V CR2032 lithium coin cell                               |
|--------------------------|------------------------------------------------------------|
| Voltage                  | 100 V to 240 V, 12.00 A to 6.00 A, 50 Hz to 60 Hz          |
| Wattage                  | 1023 W on 100 VAC to 120 VAC, 1100 W on 200 VAC to 240 VAC |
| Maximum heat dissipation | 4774 BTU/hr                                                |

IJ

**NOTE:** Heat dissipation is calculated by using the power supply wattage rating.

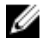

**NOTE:** See the safety information that shipped with your computer for important voltage setting information.

| Physical    |                     |                                    |
|-------------|---------------------|------------------------------------|
| Height      |                     | 86.30 mm (3.40 inches)             |
| Width       |                     | 440.60 mm (17.35 inches)           |
| Depth       |                     |                                    |
|             | with front bezel    | 792.70 mm (31.21 inches)           |
|             | without front bezel | 753.60 mm (29.67 inches)           |
| Weight (Mir | nimum)              |                                    |
|             | with front bezel    | 23.91 kg (52.6 lb)                 |
|             | without front bezel | 23.52 kg (51.7 lb)                 |
| Environmen  | tal                 |                                    |
| Temperatur  | e:                  |                                    |
| Operatin    | Ig                  | 10 °C to 35 °C (50 °F to 95 °F)    |
| Storage     |                     | -40 °C to 65 °C (-40 °F to 149 °F) |
| Relative hu | midity (maximum):   |                                    |
| Operatin    | Ig                  | 10% to 90% (noncondensing)         |
| Storage     |                     | 5% to 95% (noncondensing)          |
| Maximum v   | ibration:           |                                    |
| Operatin    | Ig                  | 5 Hz to 350 Hz at 0.0002 G2/Hz     |
|             |                     |                                    |

| Environmental              |                                                                                                 |
|----------------------------|-------------------------------------------------------------------------------------------------|
| Storage                    | 5 Hz to 500 Hz at 0.001 to 0.01 G2/Hz                                                           |
| Maximum shock:             |                                                                                                 |
| Operating                  | 40 G +/- 5% with pulse duration of 2 msec<br>+/- 10% (equivalent to 20 in/sec [51 cm/<br>sec])  |
| Storage                    | 105 G +/- 5% with pulse duration of 2<br>msec +/- 10% (equivalent to 50 in/sec<br>[127 cm/sec]) |
| Altitude:                  |                                                                                                 |
| Operating                  | -15.2 m to 3048 m (-50 ft to 10,000 ft)                                                         |
| Storage                    | -15.2 m to 10,668 m (-50 ft to 35,000 ft)                                                       |
| Airborne contaminant level | G1 or lower as defined by ISA-S71.04–<br>1985                                                   |

# **Contacting Dell**

### **Contacting Dell**

IJ

**NOTE:** If you do not have an active Internet connection, you can find contact information on your purchase invoice, packing slip, bill, or Dell product catalog.

Dell provides several online and telephone-based support and service options. Availability varies by country and product, and some services may not be available in your area. To contact Dell for sales, technical support, or customer service issues:

- 1. Visit support.dell.com.
- 2. Select your support category.
- **3.** If you are not a U.S. customer, select your country code at the bottom of the page, or select **All** to see more choices.
- 4. Select the appropriate service or support link based on your need.